# Installation der Webview Pro Serie Kamera / des Webview Pro Serie Videoservers

# unter

# **AVM Fritz! Box DSL Router**

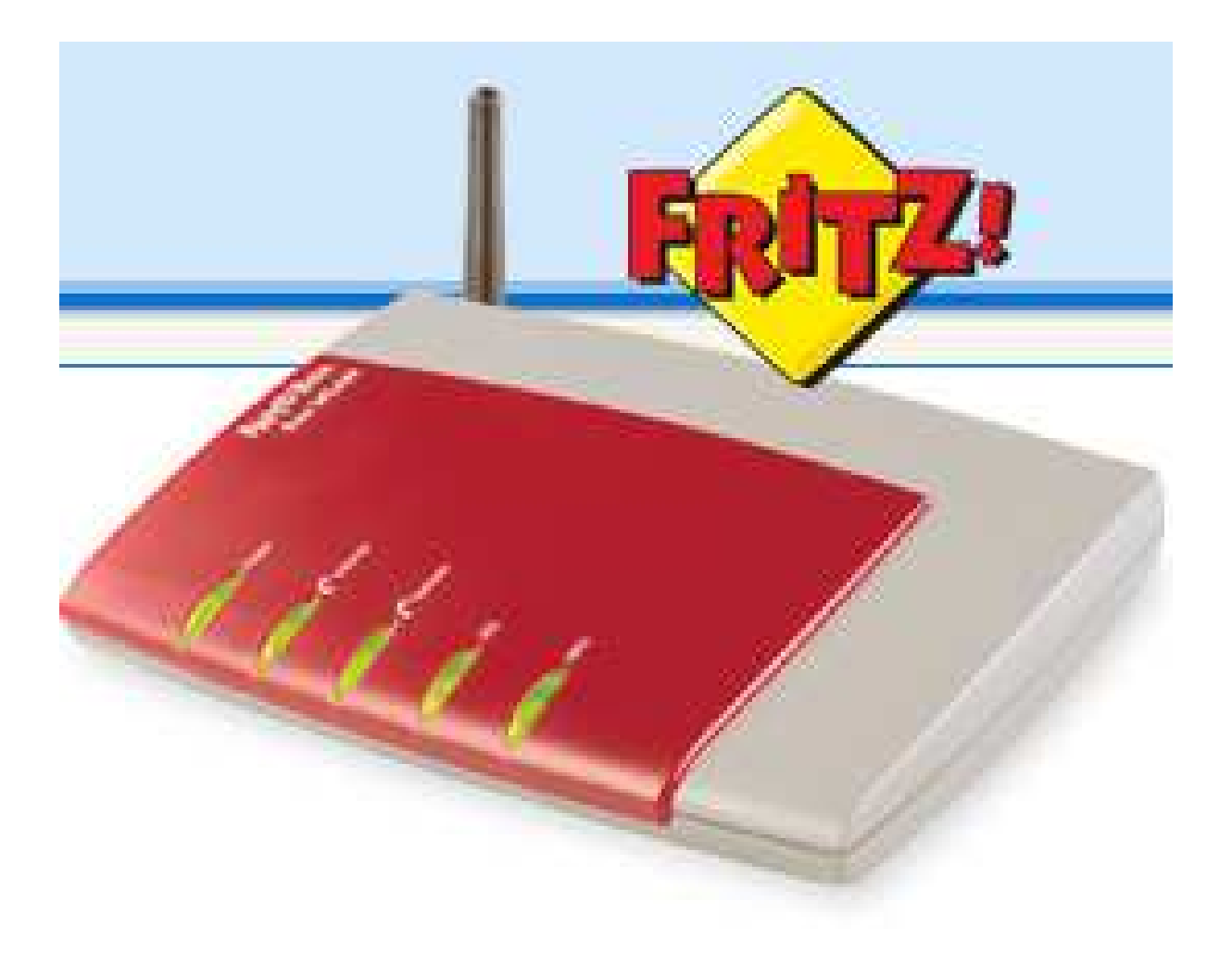

Update 16.08.09 © http://www.acwsoft.de

## Inhalt

| 1. Lokaler Zugriff vom PC, der an den DSL-Router angeschlossen ist | 3  |
|--------------------------------------------------------------------|----|
| 1.1 Das IP Installer Tool                                          | 3  |
| 1.2 Freigabe der von Kamera / Videoserver verwendeten Ports        | 8  |
| 1.3 Erster Zugriff auf die Kamera / den Videoserver per Browser    | 15 |
|                                                                    |    |
| 2. Zugriff auf die Kamera / den Videoserver über das Internet      | 17 |
| 2.1 Grundlagen                                                     | 17 |
| 2.2 DynDNS & Co.                                                   | 18 |
|                                                                    |    |
| 3. Einsatz mehrerer IP Kameras                                     | 20 |
|                                                                    |    |
| 4. WLAN IP Kamera wireless in die Fritz! Box einbinden             | 32 |

#### 1. Lokaler Zugriff vom PC, der an den DSL-Router angeschlossen ist

#### 1.1 Das IP Installer Tool

Packen Sie die Kamera / den Videoserver aus, schließen Sie das Netzteil an, und verbinden Sie über Standard RJ45 Netzwerk-Kabel (Patch-Kabel) (nicht im Lieferumfang) das Gerät mit einer freien LAN Buchse des Fritz! Box DSL Routers.

Die farbigen LEDs an der Frontseite zeigen entsprechend Hinweisen der Anleitung Aktivität an.

Kopieren Sie von der Kamera CD oder vom Download auf der acwsoft Webview Support Seite (http://www.acwsoft.de/acw\_lan5.html) das Programm IP\_installer.exe bzw. IP\_installer\_deutsch.exe in ein Verzeichnis auf Ihrer Festplatte.

Schalten Sie eine softwaremäßig installierte Firewall auf Ihrem PC (vorübergehend) entweder komplett ab oder lassen Sie (falls Sie eine "lernende" Firewall haben) die folgenden Zugriffe von IP\_installer.exe zu. Im Zweifel ist es sicherer, die Firewall abzuschalten.

Rufen Sie IP\_installer\_deutsch.exe auf. Das Programm sucht Ihre(n) Webview Kamera / Videoserver im Netzwerk. Falls nach Programmstart nichts gefunden wird, klicken Sie einfach einmal auf den Button "Neu scannen". Wenn das auch nicht funktioniert, trennen Sie die Kamera / Videoserver vom Netzteil und schließen dieses gleich wieder an, auf die Art wird die Netzverbindung neu aufgebaut. Dann nochmal "Neu Scannen" klicken. Es sollte ein Bild wie dieses erscheinen.

| leriennummer     | MACAd        | resse                 | IPA      | dresse     |  |
|------------------|--------------|-----------------------|----------|------------|--|
| INC-W300_00000   | 00:0C:1      | C:16:00:02            | 192      | 168.1.221  |  |
|                  |              |                       |          |            |  |
| I                | 1            |                       |          |            |  |
| Administr        | ator ID :    |                       |          |            |  |
| Administrator Pa | sswort :     |                       |          |            |  |
| IP A             | IP Adresse : |                       | 8        | 15         |  |
| Gateway A        | dresse :     | 8                     | <u> </u> | 80         |  |
| Subnetz A        | dresse :     |                       | 60       | <b>8</b> 3 |  |
| DNS Server A     | dresse :     | 0<br>12               | 8        | 12         |  |
| Neu scann        | en           | Netzwerk<br>Konfigura | tion ánc | lem        |  |

Voreingestellt ist die IP Adresse 192.168.1.221. Damit dies mit Ihrem Netzwerk funktionieren kann, muss die IP der Kamera / des Videoservers mit dem Gateway Ihres Netzwerks (also hinsichtlich der ersten 3 Ziffern der IP übereinstimmen).

In aller Regel ist dies nicht der Fall, d.h. die IP der Kamera / des Videoservers muss verstellt werden.

So ermitteln Sie die Gateway Adresse Ihres Netzwerks: Gehen Sie in einen Webbrowser und rufen Sie das Administrationsprogramm der Fritz! Box mit http://fritz.box auf.

| e 🕘 http://fritz.box/ | 1                     |             |                                        |                  |                                |       | ₩echseln zu | U |
|-----------------------|-----------------------|-------------|----------------------------------------|------------------|--------------------------------|-------|-------------|---|
|                       | En 1-71               |             | RITZBO                                 | )X               |                                |       |             |   |
|                       | - The second          |             |                                        |                  |                                |       |             |   |
|                       | Ükereield             |             |                                        |                  |                                |       |             |   |
|                       | - Opling Tabler       |             | 3                                      | ystem            | 1                              |       |             |   |
|                       | • Online-Zanier       | FI          | RITZIBox WLAN 3070,                    | , Firm           | ware-Version 19.04.15          |       |             |   |
|                       | • Ereignisse          |             | Ans                                    | chlüs            | ise                            |       |             |   |
|                       | • USB-Zubenor         | Del         | CCECIC 40 L/Dit (a                     | Ø                | LANI 1                         | 77    |             |   |
|                       | Netzwerkgerate        | VVI AN      | Deaktiviert                            | ő                | LAN 7                          |       |             |   |
|                       | Einstellungen         | USB-Zubehör | 54                                     | 0                | LAN 3                          |       |             |   |
|                       |                       |             |                                        | ۲                | LAN 4                          |       |             |   |
|                       | Einrichtungsassistent |             |                                        | 0                | USB-Computer                   |       |             |   |
|                       |                       |             | In                                     | terne            | t                              |       |             |   |
|                       |                       | Internet    | verbunden seit 10<br>IP-Adresse 217.23 | Stunc<br>32.63.: | den 20 Minuten 7 Sekund<br>247 | len   |             |   |
|                       |                       |             |                                        |                  | Aktualisieren                  | Hilfe |             |   |
|                       |                       |             |                                        |                  |                                |       |             |   |
|                       |                       |             |                                        |                  |                                |       |             |   |
|                       |                       |             |                                        |                  |                                |       |             |   |
|                       |                       |             |                                        |                  |                                |       |             |   |
|                       |                       |             |                                        |                  |                                |       |             |   |

Klicken Sie im Menu links auf "Netzwerkgeräte":

| Datei Bearbeit | en Ansicht Favoriten Extras ? | tent von Lycos Europe |                            |                         | _               |       |
|----------------|-------------------------------|-----------------------|----------------------------|-------------------------|-----------------|-------|
| 😓 Zurück 🔹 🔿   | 🕞 🙆 🚰 🔯 Suchen 🙀 Favo         | oriten 🛞 Medien 🎯 🗟   | • 🍠 🗹 • 🖻                  |                         |                 |       |
| Adresse 🙋 http | ://fritz.box/                 |                       |                            |                         | 💌 🔗 Wechseln zu | Links |
|                |                               |                       |                            |                         |                 | 1     |
|                |                               |                       | Ender7/IRox                | 2                       |                 |       |
|                | RITZ!                         |                       | - Kilter Dov               | \$                      |                 |       |
|                |                               |                       |                            |                         |                 |       |
|                |                               |                       |                            |                         |                 |       |
|                | ✓ Übersicht                   | (                     | Bekannte Netzwerkgeräte (l | LAN- und USB-Anschluss) |                 |       |
|                | Online-Zähler                 | l.                    | ID Adverse                 |                         |                 |       |
|                | • Ereignisse                  | acwsoft               | 192 168 178 20             | MAC-Adresse             |                 |       |
|                | • USB-Zubehör                 | notebook-msi          | 192.168.178.21             | 00:10:DC:E8:8C:8B       |                 |       |
|                | Netzwerkgeräte                |                       |                            |                         |                 |       |
|                | Finstellungen                 |                       |                            | Aktualisieren Hilfe     |                 |       |
|                | Linstenungen                  |                       |                            |                         |                 |       |
|                | . Finrichtungesenistent       |                       |                            |                         |                 |       |
|                | • Eniricinungsassistent       |                       |                            |                         |                 |       |
|                |                               |                       |                            |                         |                 |       |
|                |                               |                       |                            |                         |                 |       |
|                |                               |                       |                            |                         |                 |       |
|                |                               |                       |                            |                         |                 |       |
|                |                               |                       |                            |                         |                 |       |
|                |                               |                       |                            |                         |                 |       |
|                |                               |                       |                            |                         |                 |       |
|                |                               |                       |                            |                         |                 |       |
|                |                               |                       |                            |                         |                 |       |
|                |                               |                       |                            |                         |                 |       |
|                |                               |                       |                            |                         |                 |       |
|                |                               |                       |                            |                         |                 |       |
|                |                               |                       |                            |                         |                 | _     |
| 2              |                               |                       |                            |                         |                 |       |

Die Box zeigt Ihnen die angeschlossenen PCs an, Sie sehen <u>in unserem Beispiel</u> anhand der IP Nummern der angeschlossenen Rechner, dass die Gateway Adresse 192.168.178.1 ist, also IP Adressen in der Range von **192.168.178**.1 bis **192.168.178**.255 vergeben werden können.

Auf unsere(n) Kamera / Videoserver bezogen heißt das <u>in diesem Beispiel</u>, die IP muss von 192.168.1.221 auf eine IP der Art **192.168.178**.xx umgestellt werden.

Da die Fritz! Box per DHCP an angeschlossene PCs IP Adressen vergibt, also den nächsten anzuschließenden PCs 192.168.178.22, 192.168.178.23 usw. zuweisen wird, sollten wir die feste IP der Kamera / des Videoservers nicht zu eng wählen, um nicht mit der IP Vergabe der Fritz! Box ins Gehege zu kommen. Deshalb legen wir hier <u>in unserem Beispiel</u> für die Kamera / den Videoserver als neue IP die Adresse **192.168.178.99** fest. Je nach den ersten 3 Ziffern im Gateway Ihres Routers <u>wird</u> *Ihre* IP Einstellung für Kamera / Videoserver anders lauten.

Markieren Sie im IP-Installer den Eintrag des Geräts, geben Sie bei Administrator ID und Administrator Passwort beidesmal **admin** ein. Tragen Sie dann die neue IP Adresse und die neue Gateway Adresse ein.

| Seriennummer     | MAC Adresse |                |                 |      | IP Adresse |     |      |         |  |
|------------------|-------------|----------------|-----------------|------|------------|-----|------|---------|--|
| MNC-W300_00000   | 00:0C:1     | C:16:00:0      | 12              | 1    | 92.16      | 8.1 | .221 |         |  |
| 1                |             |                |                 |      |            |     |      | 1       |  |
| Administr        | ator ID :   | admin          |                 |      |            |     |      | <u></u> |  |
| Administrator Pa | sswort :    | *****          |                 |      |            |     |      |         |  |
| IP Adresse :     |             | 192            | 168             |      | 178        | 15  | 99   |         |  |
| Gateway Ar       | dresse :    | 192            | 168             | S.   | 178        | 88  | 1    |         |  |
| Subnetz A        | dresse :    | 255            | 255             | 56   | 255        | 20  | 0    |         |  |
| DNS Server A     | dresse :    | 0              | 0               | 82   | 0          | 12  | 0    |         |  |
| Neu scann        | en          | Netzv<br>Konfi | verk<br>guratio | on ä | inderi     | 1   |      |         |  |

Klicken Sie dann auf den Button "Netzwerk Konfiguration ändern".

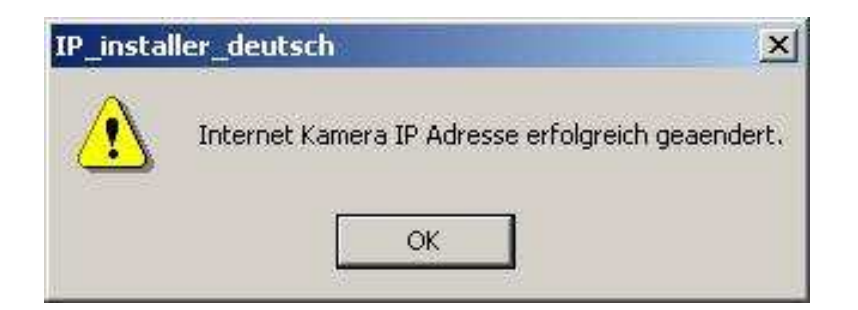

Klicken Sie auf OK. Danach sollte das Gerät mit neuer IP erscheinen.

|                   | MACAd          | resse         | IP Adresse |           |      |
|-------------------|----------------|---------------|------------|-----------|------|
| MNC-W300_00000    | 00:0C:10       | C:16:00:02    | 192        | 168.178.9 | 9    |
|                   |                |               |            |           |      |
| 4                 |                |               |            |           | 1    |
| Administr         | ator ID :      |               | _          |           | 7837 |
| Administrator Pa  | l<br>sswort: [ |               |            |           |      |
| IPA               | dresse:        |               |            | 15        | -    |
| Gateway A         | dresse :       | 8<br>8        | - A        | 12        |      |
| Subnetz Adresse : |                | , jä          | 55         | 20        |      |
| Gabriotzin        | dresse ·       | 5<br>12<br>12 | ×          | 12        |      |
| DNS Server A      | urcssc. ]      |               |            |           |      |

Sie können das IP Installer Programm beenden.

#### 1.2 Freigabe der von Kamera / Videoserver verwendeten Ports

Ihre Kamera / Ihr Videoserver verwendet TCP Ports für Video- und Datenübertragung:

- Web Server (HTTP Server) Port: 80
- Bildübertragung Port: 40001
- Audioübertragung Senden: 40008
- Audioübertragung Empfangen: 40007
- Port für Firmware Upgrades: 9000
- Nur CMOS 2MP Kameras MNC-L100M20, MNC-W100M20 und MNS-202 Videoserver - Port für digitales Schwenken / Neigen / Zoomen PTZ: **10000**
- Port für ETSP (Event Triggered Saving Programm ereignisgesteuerte Aufzeichnung): **11000**

Damit der Zugriff auch über Internet klappt, müssen diese Ports für die IP der Kamera / des Videoservers (<u>in unserem Beispiel</u> 192.168.178.99) freigegeben werden. Gehen Sie im Administrationsmenu der Fritz! Box in "Einstellungen" – "Internet" – "Portfreigabe".

| Adresse 🔕 http:/ | /fritz.box/             |                                                                                                    | $\widehat{\mathcal{C}}$ Wechseln zu | Links |
|------------------|-------------------------|----------------------------------------------------------------------------------------------------|-------------------------------------|-------|
|                  | FotoZ!                  | Fritz'Box                                                                                                    |                                     |       |
|                  |                         |                                                                                                    |                                     |       |
|                  | • Übersicht             | Portfreigabe                                                                                                    | 6                                   |       |
|                  | → Internet              | An FRITZIBox angeschlossene Computer sind sicher vor unerwünschten Zugriffen aus dem                                                                                               |                                     |       |
|                  | Online-Zähler           | Internet. Für einige Anwendungen wie z.B. Online-Spiele oder das Filesharing-Programm eMule<br>muss Ihr Computer jedoch für andere Teilnehmer des Internets erreichbar sein. Durch |                                     |       |
|                  | Portfreigabe            | Portfreigaben erlauben Sie solche Verbindungen.                                                                                                    |                                     |       |
|                  | Dynamic DNS             | Liste der Portfreigaben                                                                                                    |                                     |       |
|                  | DSL-Informationen       | Aktiv Bezeichnung Protokoll Port an IP-Adresse an Port                                                                                                    |                                     |       |
|                  | → USB-Zubehör           | M HTTP-Server TCP 80 192,168,178.20 80                                                                                                    |                                     |       |
|                  | + WLAN                  | Neue Portfreigabe                                                                                                    |                                     |       |
|                  | + System                | Aktualisieren Übernehmen Abbrechen Hilfe                                                                                                    |                                     |       |
|                  | , nine                  |                                                                                                    | A                                   |       |
|                  | + Einrichtungsassistent |                                                                                                    |                                     |       |
|                  |                         |                                                                                                    |                                     |       |
|                  |                         |                                                                                                    |                                     |       |
|                  |                         |                                                                                                    |                                     |       |
|                  |                         |                                                                                                    |                                     |       |
|                  |                         |                                                                                                    | 1                                   |       |

Werksseitig stellt die Fritz! Box meist bereits den HTTP Server mit Standard Port **80** auf den ersten angeschlossenen PC ein. Diesen Port müssen wir jetzt an die Kamera / den Videoserver vergeben, also die IP Adresse ändern. Deshalb klicken Sie bitte auf das Ändern-Icon rechts neben dem "am Port: 80" Eintrag.

Falls keine HTTP Server Portfreigabe gelistet ist, klicken Sie auf den Button "Neue Portfreigabe".

| sse len uttp | //fritz.box/          | 💌 🖉 Wech                           | iseln zu 🛛 Li |
|--------------|-----------------------|------------------------------------|---------------|
|              | En 1071               | Fritz!Box                          |               |
|              |                       | -10-1                              |               |
|              |                       |                                    |               |
|              | Ubersicht             | Portfreigabe                       |               |
|              | ✓ Internet            | Portfreigabe aktiv für HTTP-Server |               |
|              | Online-Zähler         | an IP-Adresse 192.168.178.99       |               |
|              | Zugangsdaten          |                                    |               |
|              | Portfreigabe          | Ubernehmen Abbrechen Hilfe         |               |
|              | Dynamic DNS           |                                    |               |
|              | DSL-Informationen     |                                    |               |
|              | USB-Zubehör           |                                    |               |
|              | → WLAN                |                                    |               |
|              | System                |                                    |               |
|              | > Hilfe               |                                    |               |
|              | Einrichtungsassistent |                                    |               |
|              |                       |                                    |               |
|              |                       |                                    |               |
|              |                       |                                    |               |
|              |                       |                                    |               |
|              |                       |                                    |               |

Klicken Sie auf "Übernehmen".

| - Net (rep) | /fritz.box/             | C <sup>x</sup> Wechseln zu                                                                                                    |
|-------------|-------------------------|----------------------------------------------------------------------------------------------------|
|             |                         | Entr7/Box                                                                                                    |
|             | FRITZ!                  |                                                                                                    |
|             |                         |                                                                                                    |
|             | → Übersicht             | Portfreiaabe                                                                                                    |
|             | + Internet              | An EDITZIBoy annechlaceane Computer sind sicher vor unerwünschten Zugriffen aus dem                                                    |
|             | Online-Zähler           | Internet. Für einige Anwendungen wie z.B. Online-Spiele oder das Filesharing-Programm eMule                                            |
|             | ► Zugangsdaten          | muss Ihr Computer jedoch für andere Teilnehmer des Internets erreichbar sein. Durch<br>Portfreigaben erlauben Sie solche Verbindungen. |
|             | Portfreigabe            |                                                                                                    |
|             | Dynamic DNS             | Liste der Portfreigaben                                                                                                    |
|             | DSL-Informationen       | Aktiv Bezeichnung Protokoll Port an IP-Adresse an Port                                                                                 |
|             | USB-Zubehör             | M HTTP-Server TCP 80 192,168,178,99 80 📉 🔨                                                                                             |
|             | + WLAN                  | Neue Portfreigabe                                                                                                    |
|             | → System                | ATRI-P.S. I. FORMATING AND ADDRESS TO ADDRESS                                                                                          |
|             | → Hilfe                 |                                                                                                    |
|             | Finrichtungeassistent   |                                                                                                    |
|             | , Lini Chungsdassistent |                                                                                                    |
|             |                         |                                                                                                    |
|             |                         |                                                                                                    |
|             |                         |                                                                                                    |
|             |                         |                                                                                                    |

Klicken Sie auf "Neue Portfreigabe" und tragen Sie den Videoport **40001** der Kamera / des Videoservers ein.

| e 🧶 http://h | itz.box/              |                                           |
|--------------|-----------------------|-------------------------------------------|
|              | FRITZ!                | LKITZIDOX                                 |
|              | + Übernicht           |                                           |
|              | + laternet            | Portreigabe                               |
|              | Online-Zähler         | Portfreigabe aktiv für Andere Anwendungen |
|              | ▶ Zugangsdaten        | Bezeichnung Webview/Video                 |
|              | Portfreigabe          | Protokoll                                 |
|              | Dynamic DNS           | von Port 40001 bis Port                   |
|              | DSL-Informationen     | an IP-Adresse 192.168.178.99              |
|              | USB-Zubehör           | an Port 40001                             |
|              | + WLAN                | Übernehmen Abbrechen Hilfe                |
|              | + System              |                                           |
|              | • Hilfe               |                                           |
|              | Einrichtungsassistent |                                           |
|              |                       |                                           |
|              |                       |                                           |
|              |                       |                                           |

Nicht vergessen, dass 40001 bei "von Port" und "an Port" eingetragen werden muss und dass die IP-Adresse auf die der Kamera / des Videoservers umgestellt werden muss (<u>in unserem Beispiel</u> letzte Ziffer **.99**). Klicken Sie auf "Übernehmen".

| sse 🙋 http:// | fritz.box/            |                         |                                      |                                           |                                      |                       |               | •                 | ∂ <sup>≫</sup> Wechseln z | 3   L |
|---------------|-----------------------|-------------------------|--------------------------------------|-------------------------------------------|--------------------------------------|-----------------------|---------------|-------------------|---------------------------|-------|
|               |                       |                         |                                      |                                           |                                      |                       |               |                   |                           |       |
|               | FRITZ                 | _                       | , i                                  | -Kultzar                                  |                                      |                       |               |                   |                           |       |
|               |                       |                         |                                      |                                           |                                      |                       |               |                   |                           |       |
|               | + Übersicht           |                         |                                      | F                                         | ortfreiga                            | ıbe                   |               |                   | h                         |       |
|               | ✓ Internet            | An ERI                  | TZIBov angeschl                      | nesene Computer                           | eind eich                            | er vor unenwünschte   | n Zugriffen - | aus dam           |                           |       |
|               | Online-Zähler         | Internet                | t. Für einige Anw                    | endungen wie z.B                          | . Online-S                           | Spiele oder das Files | haring-Prog   | ramm eMule        |                           |       |
|               | ✓ Zugangsdaten        | Portfrei                | hr Computer jedo<br>gaben erlauben S | ch für andere Teilr<br>Sie solche Verbind | hehmer de<br>lungen.                 | es Internets erreichb | ar sein. Dui  | ch                |                           |       |
|               | Portfreigabe          | 26/E00.05               |                                      |                                           | 1991 <b>9</b> 1918<br>20 1922 - 6689 |                       |               |                   |                           |       |
|               | Dynamic DNS           | Liste der Portfreigaben |                                      |                                           |                                      |                       |               |                   |                           |       |
|               | DSL-Informationen     | Aktiv                   | Bezeichnung                          | Protokoll                                 | Port                                 | an IP-Adresse         | an Port       | Internet Internet |                           |       |
|               | USB-Zubehör           |                         | HTTP-Server                          | TCP                                       | 80                                   | 192.168.178.99        | 80            |                   |                           |       |
|               | + WLAN                | N                       | Webview Video                        | TCP                                       | 40001                                | 192.168.178.99        | 40001         |                   |                           |       |
|               | → System              |                         |                                      |                                           |                                      |                       | Neue Po       | ortfreigabe       |                           |       |
|               | > Hilfe               |                         |                                      |                                           | 10000                                |                       |               |                   |                           |       |
|               |                       |                         | 3                                    | Aktualisieren                             | Uberne                               | hmen Abbreck          | hen           | Hilfe             |                           |       |
|               | Einrichtungsassistent |                         |                                      |                                           |                                      |                       |               |                   |                           |       |
|               |                       |                         |                                      |                                           |                                      |                       |               |                   |                           |       |
|               |                       |                         |                                      |                                           |                                      |                       |               |                   |                           |       |
|               |                       |                         |                                      |                                           |                                      |                       |               |                   |                           |       |
|               | 1                     |                         |                                      |                                           |                                      |                       |               |                   |                           |       |
|               |                       |                         |                                      |                                           |                                      |                       |               |                   |                           |       |

Dasselbe Spiel jetzt für die Audioports **40008** (Audio senden) und **40007** (Audio empfangen):

| FRIZ?                   | FRITZ!Box                        |
|-------------------------|----------------------------------|
| Ubersicht     Internet  | Portfreigabe                     |
| Online-Zähler           | Bezeichnung Webview Audio senden |
| ► Zugangsdaten          | Protokoll TCP -                  |
| Portfreigabe            | von Port 40008 bis Port          |
| Dynamic DNS             | an IP-Adresse 192.168.178.99     |
| DSL-Informationen       | an Port 40008                    |
| USB-Zubehör             |                                  |
| + WLAN                  | Übernehmen Abbrechen Hilfe       |
| → System                |                                  |
| > Hilfe                 |                                  |
| → Einrichtungsassistent |                                  |
|                         |                                  |
|                         |                                  |
|                         |                                  |
|                         |                                  |
|                         |                                  |

| 100 |                         |                                               | (* weatsen zu |
|-----|-------------------------|-----------------------------------------------|---------------|
|     | FRITZ!                  | FRITZIBOX                                     |               |
|     |                         |                                               |               |
|     | → Übersicht             | Portfreigabe                                  |               |
|     | ✓ Internet              | 🔽 Portfreinshe aktiv für Andere Anwendungen 💌 |               |
|     | Online-Zähler           | Bezeichnung Webview Audio empfar              |               |
|     | • Zugangsdaten          | Protokoli TCP V                               |               |
|     | Portfreigabe            | von Port 40007 his Port                       |               |
|     | Dynamic DN8             |                                               |               |
|     | DSL-Informationen       | an Post 40002                                 |               |
|     | USB-Zubehör             |                                               |               |
|     | + WLAN                  | Übernehmen Abbrechen Hilfe                    |               |
|     | → System                |                                               |               |
|     | → Hilfe                 |                                               |               |
|     | → Einrichtungsassistent |                                               |               |
|     |                         |                                               |               |
|     |                         |                                               |               |
|     |                         |                                               |               |
|     |                         |                                               |               |

Nun dasselbe noch für Port 9000 für Firmware Upgrades:

|                         | Ed TIPox                                     |
|-------------------------|----------------------------------------------|
| FRITZ                   | LKULTOW                                      |
| • Übersicht             | Portfreigabe                                 |
| - Internet              | Retfrainshe aktiv für Anders Anwandungen     |
| + Online-Zähler         | Portifeigabe aktivitor   Anuere Ariwendungen |
| → Zugangsdaten          | Bestellen TCD -                              |
| Portfreigabe            |                                              |
| Dynamic DNS             |                                              |
| DSL-Informationen       | an IP-Adresse [192.168.178.99                |
| ▶ USB-Zubehör           | an Port j9000                                |
| > WLAN                  | Übernehmen Abbrechen Hilfe                   |
| → System                |                                              |
| > Hilfe                 |                                              |
|                         |                                              |
| ► Einrichtungsassistent |                                              |
|                         |                                              |
|                         |                                              |
|                         |                                              |

#### Dann noch PTZ Port **10000**:

| Adresse 🕘 http | ://fritz.box/         |                                            | ] ∂ Wechseln zu 🛛 Lini |
|----------------|-----------------------|--------------------------------------------|------------------------|
|                | FRITZ!                | FRITZ:Box                                  |                        |
|                | • Übersicht           | Portfreigabe                               |                        |
|                | → Internet            |                                            |                        |
|                | ▶ Online-Zähler       | Portireigabe aktiv für  Andere Anwendungen |                        |
|                | ▶ Zugangsdaten        | Bezeichnung Webview PT2                    |                        |
|                | ▶ Portfreigabe        |                                            |                        |
|                | Dynamic DNS           | von Port                                   |                        |
|                | DSL-Informationen     | an IP-Adresse [192.168.178.99              |                        |
|                | → USB-Zubehör         | an Port  10000                             |                        |
|                | • WLAN                | Übernehmen Abbrechen Hilfe                 |                        |
|                | → System              |                                            |                        |
|                | → Hilfe               |                                            |                        |
|                |                       |                                            |                        |
|                | Einrichtungsassistent |                                            |                        |
|                |                       |                                            |                        |
|                |                       |                                            |                        |
|                |                       |                                            |                        |
|                |                       |                                            |                        |

Und zum Schluss der ETSP Port 11000:

| FRITZIBOX - Microsoft Internet Exponential         Datei       Bearbeiten         Ansicht       Favorit            → Zurück           →              → Zurück           →                  | kplorer bereitgestellt von Lycos Europe        en Extras ?        QSuchen Favoriten @Medien @ Ex+ Image Image Im |
|----------------------------------------------------------------------------------------------------|----------------------------------------------------------------------------------------------------|
| + Übersicht                                                                                                    | Fritz?Box<br>Portfreigabe                                                                                                    |
| <ul> <li>Internet</li> <li>Online-Za</li> <li>Zugangso</li> <li>Pottreiga</li> <li>Dynamic I</li> <li>DSL-Infor</li> <li>USB-Zubeh</li> <li>WLAN</li> <li>System</li> <li>Hilfe</li> </ul> | ihler<br>jaten<br>ibe<br>DNS<br>mationen<br>bor<br>bor<br>bor<br>bor<br>bor<br>bor<br>bor<br>bor                                                                                                    |
| → Einrichtung                                                                                                    | sassistent                                                                                                    |
| Fertig                                                                                                    | 🖉 Internet                                                                                                    |

Danach sind Sie mit den Portfreigaben fertig. Die Gesamtaufstellung der freigegebenen Ports muss aussehen wie auf dem folgenden Bild (wobei <u>in unserem</u> <u>Beispiel</u> 192.168.178.99 die IP Nummer der Webview Kamera / des Videoservers ist).

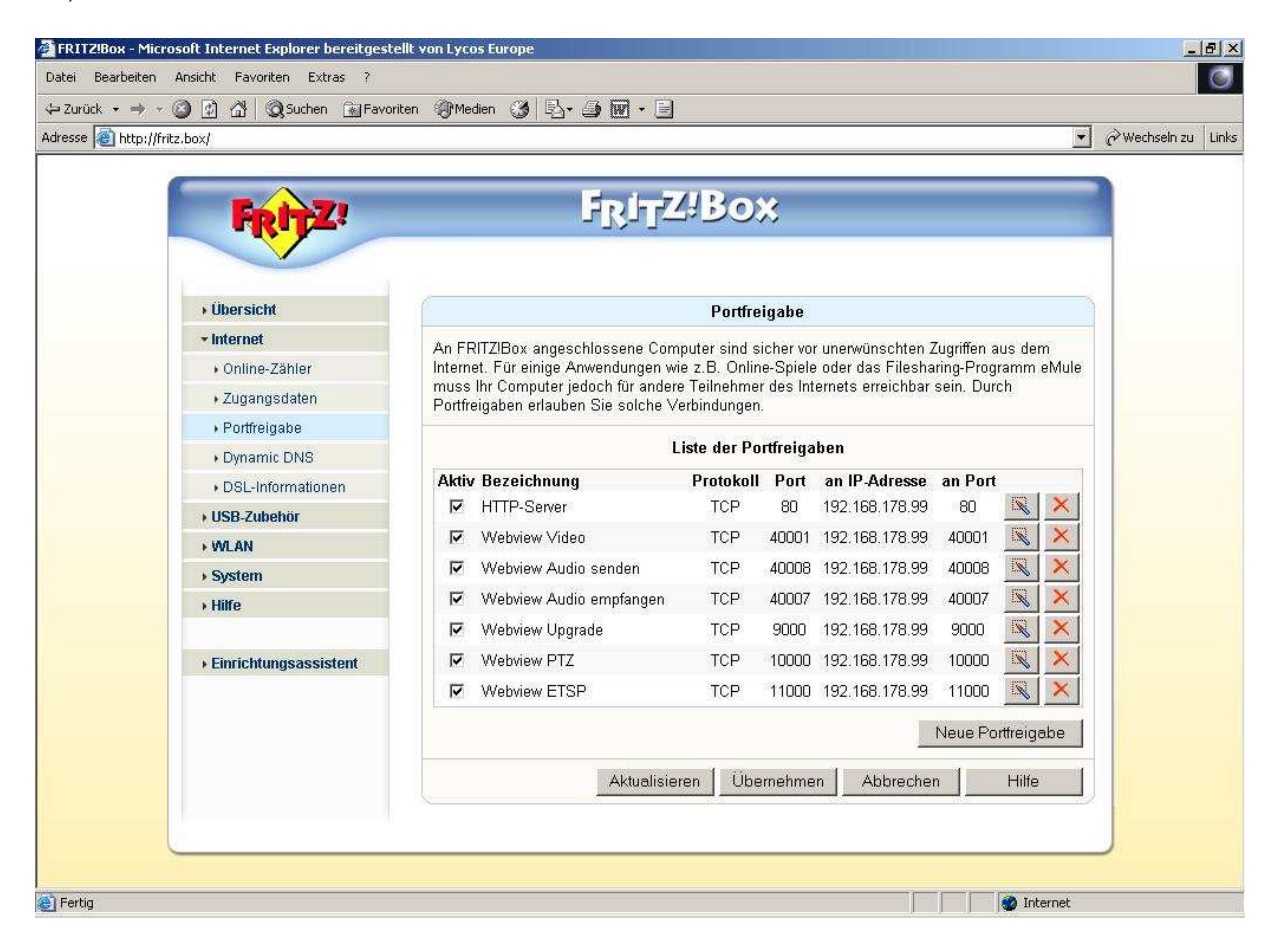

Sie sind mit den Portfreigaben fertig.

## 1.3 Erster Zugriff auf die Kamera / den Videoserver per Browser

Durch Aufruf der Kamera / Videoserver IP sollten Sie jetzt auf den Webserver des Geräts zugreifen und ein Bild sehen können. <u>In unserem Beispiel</u> lautet der Aufruf http://192.168.178.99. <u>Wenn Sie eine andere IP für Kamera / Videoserver vergeben haben, bei *Ihnen* entsprechend anders.</u>

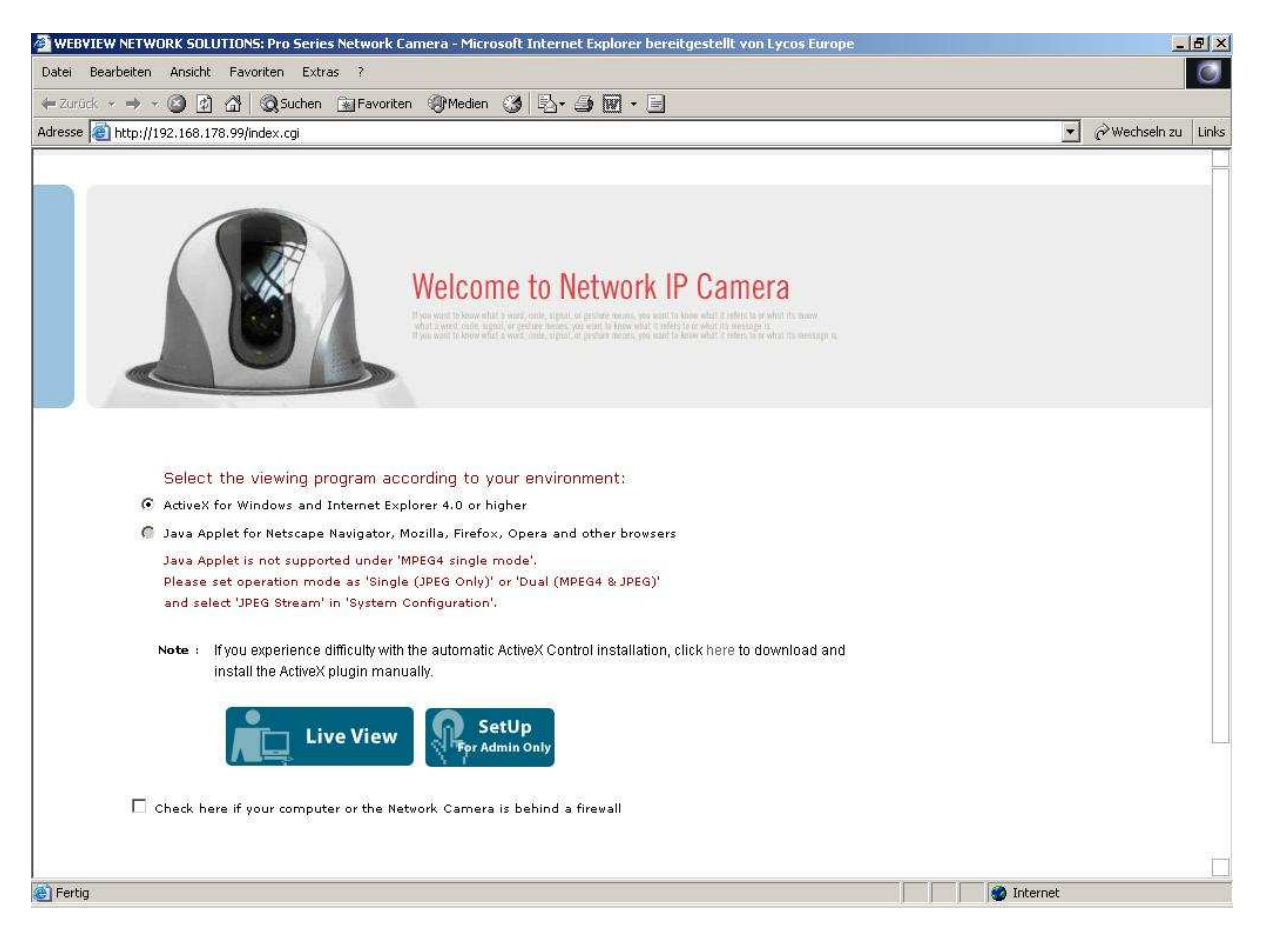

Sie erhalten die Buttons "Live View" und "SetUp".

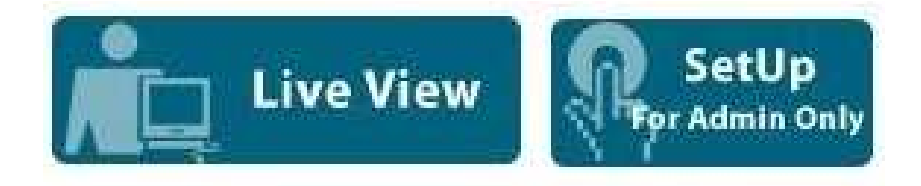

Mit "Live View" kommen Sie in das Livebild, zum Zugang reicht für ID und Passwort die Voreinstellung "**guest**".

Achten Sie beim Videoserver bitte darauf, dass eine CCTV-Kamera über BNC Kabel mit dem "Video IN" BNC Eingang des Videoservers verbunden ist und prüfen Sie, ob die Kamera Strom hat. Sonst sehen Sie (ohne angeschlossene Kamera, aber bei korrekt eingebundenem Videoserver) nur ein dunkelgraues Bild.

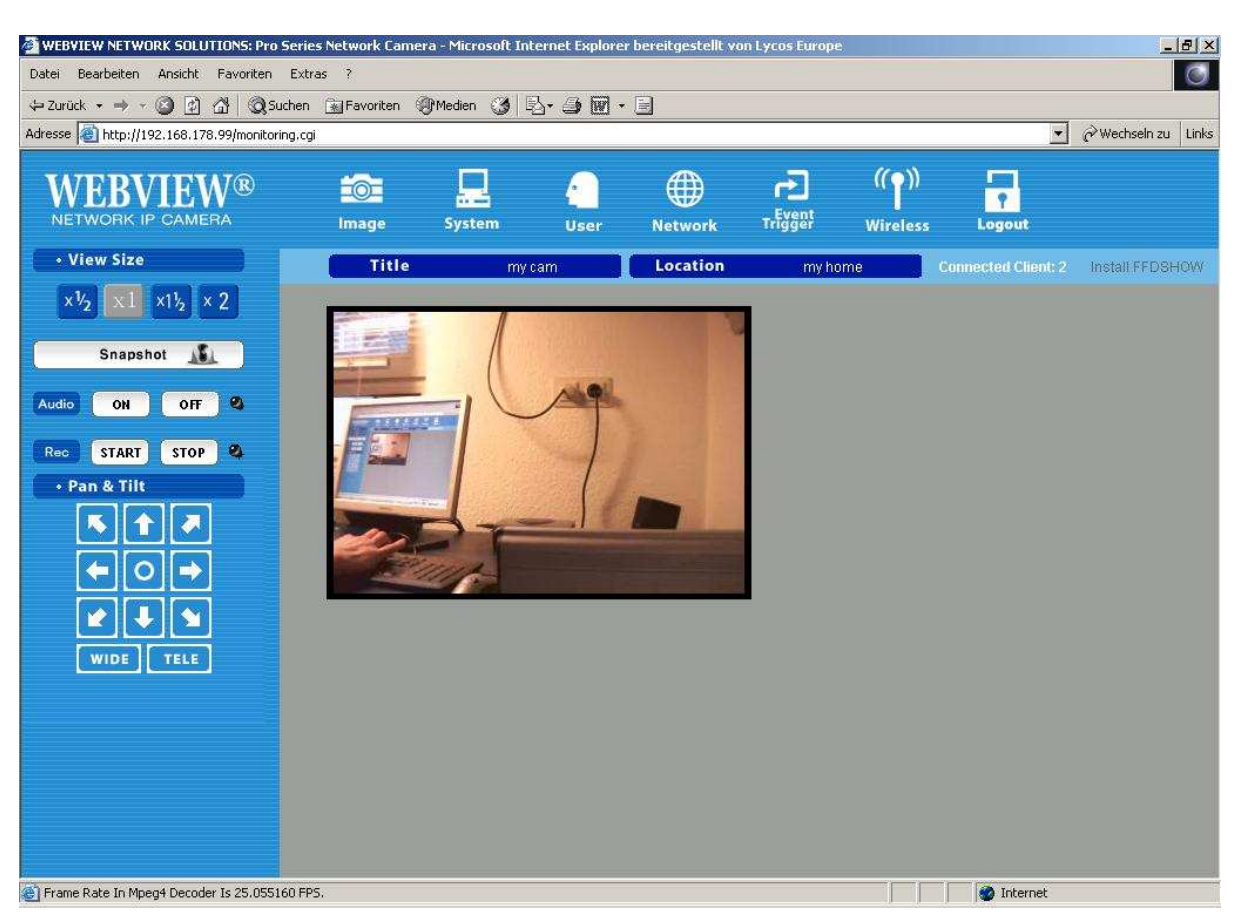

Unter Internet Explorer sollten Sie nach Laden des Active-X Moduls ein Bild haben.

Unter Firefox & Co. wird das Bild per Java abgerufen, dies funktioniert nur, wenn die Kamera im Setup unter "System Configuration" auf "JPEG" Übertragung oder "Dual (MPEG4 & JPEG)" eingestellt ist. Sollte die Voreinstellung der Kamera "Single (MPEG4 ONLY)" sein, kommt unter Firefox & Co. ein Hinweis, dass das Java Applet z.Z. kein Bild zeigen kann.

Sie können dann entsprechend im "SetUp" Menu verstellen, hier sind die voreingestellte ID und das Passwort "**admin**". Der "guest" hat keine Admin-Befugnisse, entsprechend sind Konfigurationsmenus für ihn ausgegraut.

Weiteres entnehmen Sie dem Handbuch der Kamera / des Videoservers.

## 2. Zugriff auf die Kamera über das Internet

#### 2.1 Grundlagen

Die Fritz Box! ist unter einer IP Nummer mit dem Internet verbunden (zu unterscheiden von den IP Nummern Ihres internen Netzwerks). Welche das ist, verrät ebenfalls ein Blick in das Administrationsmenu der Fritz! Box.

| Adresse 🙋 http: | //fritz.box/                       |             |                                        |                                                 |   | $\widehat{\mathcal{C}}$ Wechseln zu | Links |
|-----------------|------------------------------------|-------------|----------------------------------------|-------------------------------------------------|---|-------------------------------------|-------|
|                 | FRITZ!                             | j           | RITZ'BO                                | X                                               |   |                                     |       |
|                 | ✓Übersicht                         |             | S                                      | ystem                                           |   |                                     |       |
|                 | Online-Zähler                      | FI          | RITZIBox WLAN 3070                     | Firmware-Version 19.04.15                       |   |                                     |       |
|                 | ▶ Ereignisse                       | 4274        | Ans                                    | chliissa                                        | - |                                     |       |
|                 | <ul> <li>USB-Zubehör</li> </ul>    |             | CIIIS                                  |                                                 |   |                                     |       |
|                 | <ul> <li>Netzwerkgeräte</li> </ul> | DSL.        | 6656/640 kBit/s                        | U LAN 1                                         |   |                                     |       |
|                 | Einstellungen                      | USB-Zubehör | Deaktivien                             | <ul> <li>LAN 3</li> </ul>                       |   |                                     |       |
|                 | Einrichtungsassistent              |             |                                        | <ul> <li>LAN 4</li> <li>USB-Computer</li> </ul> |   |                                     |       |
|                 |                                    | 5           | In                                     | ternet                                          |   |                                     |       |
|                 |                                    | Internet    | verbunden seit 11<br>IP-Adresse 217.23 | Stunden 56 Minuten 19 Sekunden<br>32.63.247     |   |                                     |       |
|                 |                                    |             |                                        | Aktualisieren Hilfe                             |   |                                     |       |
|                 |                                    |             |                                        |                                                 |   |                                     |       |
|                 |                                    |             |                                        |                                                 |   |                                     |       |
|                 |                                    |             |                                        |                                                 |   |                                     |       |

Dort steht auf der Übersichtsseite: "verbunden seit 11 Stunden 56 Minuten 19 Sekunden IP-Adresse 217.232.63.247". <u>In unserem Beispiel</u> ist die Fritz! Box also mit der IP Adresse 217.232.63.247 im Internet.

Da wir für die Webview Kamera / den Videoserver Portfreigaben festgelegt haben, die sich auch als Portweiterleitung auswirken, kann man jetzt nicht nur im lokalen Netzwerk über die Kamera / Videoserver IP (<u>in unserem Beispiel</u> 192.168.178.99), sondern weltweit über die IP Nummer der Fritz! DSL Box im erfolgreich auf das Gerät zugreifen.

Alle die Kamera / den Videoserver betreffenden Portanfragen (Port 80, 40001, 40008, 40007) werden, wenn per WWW an die Adresse der Fritz! Box im Internet gerichtet (hier 217.232.63.247), von dieser Box an die IP-Adresse der Kamera / des Videoservers (in unserem Beispiel 192.168.178.99) weiter gereicht.

Konsequenz: Eine Eingabe der Art http://217.232.63.247 (<u>in unserem Beispiel</u>) wird von jedem Browser der Welt Zugriff auf Kamera bzw. Videoserver ermöglichen.

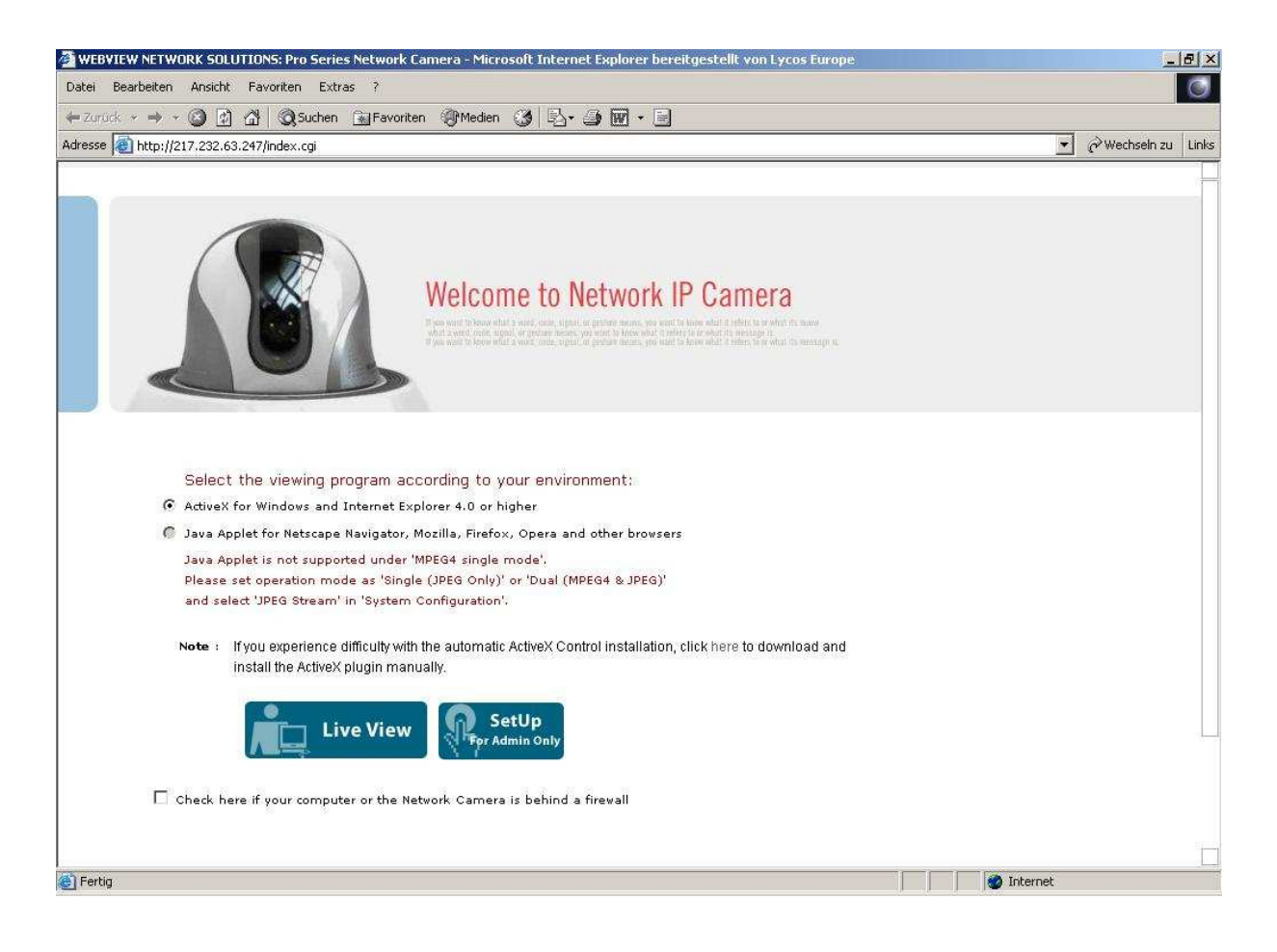

## 2. DynDNS & Co.

Sofern Sie eine fest zugeteilte IP-Nr. für Ihren Internetzugang haben, ist damit alles getan. In den allermeisten Fällen teilt Ihnen Ihr Provider aber die IP-Nr. für's Internet dynamisch zu, d.h. diese ändert sich, wenn sich der DSL Router ins Internet neu einwählt (einwählen muss, z.B. 24 Stunden Zwangstrennung T-Online).

Um das abzufangen, kann man bei Diensten wie Dyndns.Org eine feste Webadresse beantragen (z.B. www.meinekamera.dyndns.org), die dann auf die (wechselnde) IP Adresse, mit der Sie im Internet sind, gerouted wird. Auf diese Art findet z.B. www.meinekamera.dyndns.org immer Ihren DSL Router, auch wenn der mit wechselnden IPs im Internet ist. Natürlich muss dann entweder die Kamera / der Videoserver oder der DSL-Router dem Dynds Server mitteilen, wenn sich die IP Adresse geändert hat.

Im Kamera / Videoserver "SetUp" finden Sie die Funktion zur Unterstützung von Diensten wie Dyndns unter der Rubrik "Network". Naheliegender ist es bei der Fritz! Box jedoch, diesen Dienst im Administrationsmenu der Box einzubinden. Sie finden das bei Firmware vor 2009 unter "Einstellungen" – "Internet" – "Dynamic DNS", bei <u>neueren Fritz! Boxen / Firmware ab 2009</u> unter "Erweiterte Einstellungen" – "Internet" – "Freigaben" rechts im Kartenreiter "Dynamic DNS".

| esse 🍓 http:/ | /fritz.box/           |                         |                                 |                      |                 | € Wechseln zu | Lif |
|---------------|-----------------------|-------------------------|---------------------------------|----------------------|-----------------|---------------|-----|
|               | Fotz!                 | , F.                    | RITZ!Box                        |                      |                 |               |     |
|               |                       |                         | × -                             |                      |                 |               |     |
|               | (In                   |                         |                                 |                      | 5               |               |     |
|               | UDEI SICH             | -                       | Dynamic DNS                     |                      |                 |               |     |
|               | ▼ Internet            | Dynamic DNS ermöglicht  | es, dass FRITZIBox immer u      | nter einem festen Do | mainnamen aus   |               |     |
|               | • Unline-Zanier       | Interneteinwahl ändert. | r, obworn sich die onentliche i | P-Adresse von FRI12  | Lidox mit jeder |               |     |
|               | ▶ ∠ugangsdaten        | ✓ Dynamic DNS benutz    | en                              |                      |                 |               |     |
|               | • Portreigabe         | Gehen Sie die Anmeldeds | aten für Ihren Dynamic DNS-A    | nhieter an           |                 |               |     |
|               | Dynamic DNS           |                         |                                 |                      |                 |               |     |
|               | USL-Informationen     | Dynamic DNS-Anbieter    | dyndns.org                      | Neuen Domainnar      | nen anmelden    |               |     |
|               | • USB-zubenoi         | Domainname              | acwsoft.dvrdns.org              |                      |                 |               |     |
|               | > WLAN                | Benutzername            | acwsoft                         |                      |                 |               |     |
|               | > System              | Kennwort                |                                 |                      |                 |               |     |
|               | • Hille               | Kennwortbestätigung     |                                 |                      |                 |               |     |
|               | Finrichtungsassistent |                         | Übernehmer                      | Abbrechen            | Hilfe           |               |     |
|               | , Linionangoucoutin   | <u></u>                 | -                               |                      |                 |               |     |
|               |                       |                         |                                 |                      |                 |               |     |
|               |                       |                         |                                 |                      |                 |               |     |
|               |                       |                         |                                 |                      |                 |               |     |
|               |                       |                         |                                 |                      |                 |               |     |

Natürlich müssen Sie zuerst bei einem Dienst wie Dyndns.org einen Domainnamen beantragen, Sie erhalten dort Ihren Benutzernamen und ein Kennwort. Diese Daten geben Sie dann hier ein. Die Fritz! Box selbst sorgt dann dafür, dass der Domainname immer die aktuelle IP hat, mit der die Fritz! Box ins Internet eingewählt ist. <u>In unserem Beispiel</u> ist dann z.B. ein Zugriff auf die Kamera über "http://acwsoft.dvrdns.org " möglich.

#### 3. Einsatz mehrerer IP Kameras

Wenn Sie mehrere IP Kameras im System einsetzen, müssen Sie darauf achten, dass Sie den Kameras mit dem IP Installer verschiedene IP Nummern zuweisen.

Beispiel: Router hat die Gateway Adresse 192.168.178.1, wir haben für die erste Kamera die IP Adresse 192.168.178.99 vergeben (s.o. Abschnitt 1.1, S. 6). Dann vergeben wir jetzt für die zweite Kamera die IP Adresse 192.168.178.**100**.

Der nächste Schritt ist die Freigabe der von der Kamera verwendeten Ports im DSL Router (s.o. Abschnitt 1.2). Hier stellt sich jetzt das Problem, dass wir nicht dieselben Ports für zwei (!) angeschlossene IP Geräte benutzen können, d.h. die Ports der zweiten Kamera müssen geändert werden. Auf unser Beispiel bezogen:

| Kamera 1                                                          | Kamera 2                                                                                                    |
|-------------------------------------------------------------------|----------------------------------------------------------------------------------------------------|
| 192.168.178.99                                                    | 192.168.178. <mark>100</mark>                                                                                                    |
| Voreinstellung                                                    | einstellen auf                                                                                                    |
| 80                                                                | 8 <mark>1</mark>                                                                                                    |
| 443                                                               | 8443                                                                                                    |
| 40001                                                             | 4000 <mark>2</mark>                                                                                                    |
| 40008                                                             | 4000 <mark>9</mark>                                                                                                    |
| 40007                                                             | 4000 <mark>6</mark>                                                                                                    |
| 9000                                                              | 900 <mark>1</mark>                                                                                                    |
| 10000                                                             | 1000 <mark>1</mark>                                                                                                    |
| 11000                                                             | 1100 <mark>1</mark>                                                                                                    |
| 554                                                               | 8554                                                                                                    |
| http://192.168.178.99:80<br>(entspricht<br>http://192.168.178.99) | http://192.68.178.100:81                                                                                                    |
|                                                                   | Kamera 1<br>192.168.178.99<br>Voreinstellung<br><b>80</b><br><b>443</b><br><b>40001</b><br><b>40008</b><br><b>40007</b><br><b>9000</b><br><b>10000</b><br><b>11000</b><br><b>554</b><br>http://192.168.178.99:80<br>(entspricht<br>http://192.168.178.99) |

Durch den Doppelpunkt hinter der IP Nummer und der Portangabe dahinter sagt man dem Browser, dass er den Webserver unter der angegebenen Port Nummer findet, Standard für den Webserver ist Port 80, deshalb kann man bei der ersten Kamera das ":80" auch weglassen. Für den Zugriff auf den Webserver der Kamera 2 ist die Portangabe ":81" zwingend, damit dieser gefunden wird.

Damit das mit Kamera 2 klappt, müssen die Einstellungen der Kamera 2 wie in obiger Tabelle geändert werden.

Unterstellt, dass Sie die Portfreigaben wie in Abschnitt 1.2 beschrieben für die Kamera 1 durchgeführt haben: Schließen Sie die 2. Kamera <u>als einzige</u> (anstelle der ersten an) und bringen Sie diese mit dem IP Installer (s.o. Abschnitt 1.1, S. 6) <u>zunächst</u> auf die IP Adresse der ersten (in unserem Beispiel 192.168.178.99): Dies erleichtert den Zugriff auf den Kamera Setup.

Rufen Sie die Kamera mit http://192.168.178.99 auf.

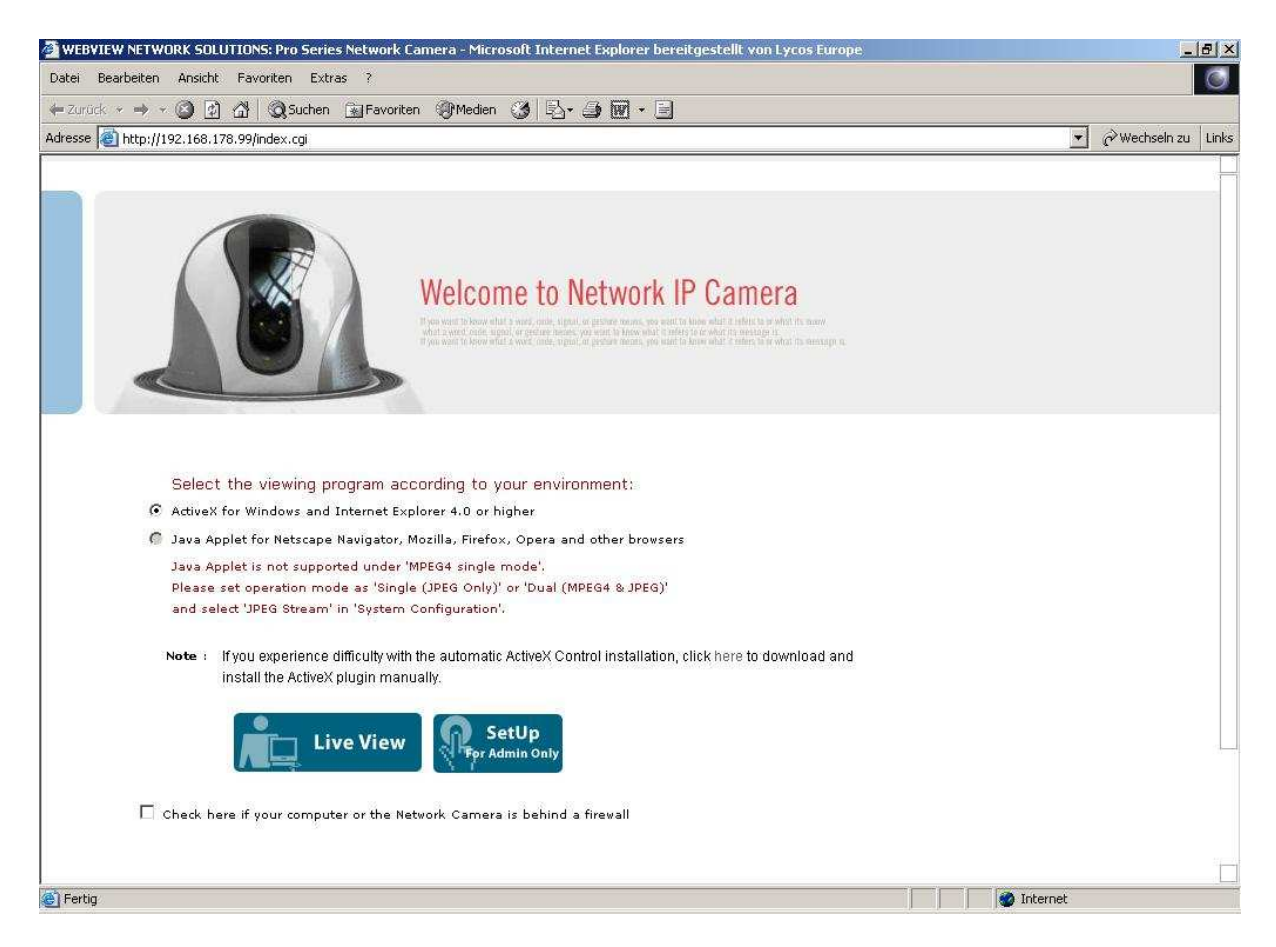

Gehen Sie auf "SetUp" und tippen Sie als ID und Passwort "**admin**". Gehen Sie auf "Network Configuration". Sie sehen die Port Voreinstellungen der Kamera. Diese Vorgaben werden wir für Kamera 1 belassen.

| tei Bearbeiten Ansicht Favoriten Extr                       | as ?                                      |                |                 |
|-------------------------------------------------------------|-------------------------------------------|----------------|-----------------|
| urück 🔹 🔿 👻 😰 🚰 🛛 🐼 Suchen                                  | 👔 Favoriten 🛞 Medien 🎯 🔂 - 🎒 🖬 - 🗐        |                |                 |
| sse 🗃 http://192.168.178.99/setup.cgi                       |                                           |                | 💽 🤗 Wechseln zu |
| WEBVIEW®                                                    |                                           |                |                 |
| Image Configuration System Configuration Uses Configuration | <ul> <li>Network Configuration</li> </ul> |                | -               |
| Network Configuration                                       | Set IP, subnet mask, gateway address:     | manually       |                 |
| Event Trigger Configuration                                 | IP Address:                               | 192.168.178.99 |                 |
| /                                                           | Subnet mask address:                      | 255.255.255.0  |                 |
|                                                             | Gateway address:                          | 192.168.178.1  |                 |
|                                                             | send IP address to e-mail:                |                |                 |
|                                                             | (e-mail aduress: max so characters)       | 80             |                 |
|                                                             | HTTPS nort number (443 or 8000~65535):    | 443            |                 |
|                                                             | Image transfer port number (8000~65535);  | 40001          |                 |
|                                                             | Audio Send port number (8000~65535):      | 40008          |                 |
|                                                             | Audio Receive port number (8000~65535):   | 40007          |                 |
|                                                             | Upgrade port number (8000~65535):         | 9000           |                 |
|                                                             | PTZ port number (8000~65535):             | 10000          |                 |
|                                                             | ETSP port number (8000~65535):            | 11000          |                 |
|                                                             | RTSP port number (554 or 8000~65535):     | 554            |                 |
|                                                             |                                           |                |                 |
|                                                             |                                           |                | 1               |

Für die jetzt konfigurierte Kamera 2 werden wir die Vorgaben ändern, damit der Router die Kameras unterscheiden kann.

Welche Alternativ Ports Sie verwenden dürfen, steht in Klammern hinter dem Port Namen. Die Port Angaben für Kamera 2 auf der Seite 20 zeigen also nur einen von vielen begehbaren Wegen auf und sind als Vorschlag zu betrachten, wie man ein konfliktfreies Mehrkamera System konfiguriert.

| 🚰 ::: Administrator Menu ::: - Microsoft Internet Explorer bereitgestellt von Lycos Eu                                                                                                    | pe                                                                                                    |
|----------------------------------------------------------------------------------------------------|----------------------------------------------------------------------------------------------------|
| Datei Bearbeiten Ansicht Favoriten Extras ?                                                                                                    | 0                                                                                                    |
| 😓 Zurück 🔹 🤿 🖌 🙆 🚮 🛛 🐼 Suchen 🖼 Favoriten 🛞 Medien 🧭 🛃 🗸                                                                                                    | W • E                                                                                                    |
| Adresse 🗃 http://192.168.178.99/setup.cgi                                                                                                    | 💌 🧭 Wechseln zu 🛛 Links                                                                                                    |
| Image Configuration         System Configuration         User Configuration         Vertwork Configuration         Event Trigger Configuration         Event Trigger Configuration         Image Configuration         Point Trigger Configuration         Subnet mask address         Gateway address:         Subnet mask address         Gateway address to e-m         (e-mail address to account of the point number (443 of the point number (443 of the point number (443 of the point number (443 of the point number (443 of the point number (443 of the point number (443 of the point number (4000~6)         Type point number (8000~6)         Type point number (8000~6)         Type point number (8000~6) | Image: Second second secon |
|                                                                                                    |                                                                                                    |
|                                                                                                    |                                                                                                    |
|                                                                                                    | Internet                                                                                                    |

Ändern Sie die Ports entsprechend unseres Vorschlags von S. 20 für Kamera 2. Denken Sie unbedingt daran, die neuen Einstellungen durch Clicken auf den "Submit" Button am Ende der Konfigurationsseite zu bestätigen. Dass Sie nach dem Click auf "Submit" nicht mehr auf das Konfigurationsmenu zugreifen können, ist normal:

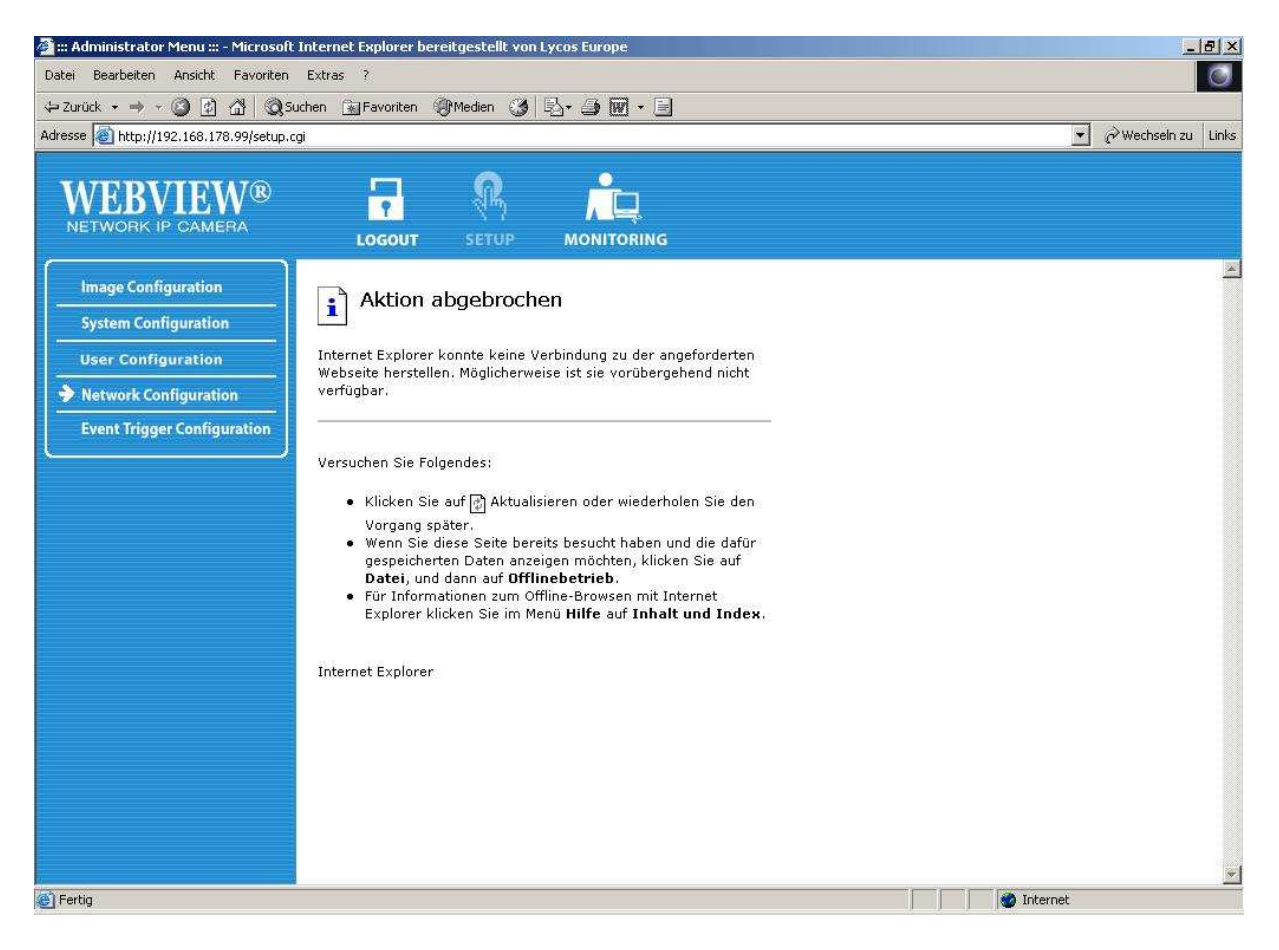

Schließlich haben Sie ja gerade die Ports geändert, d.h. der Browser sucht den Webserver der Kamera auf Port 80, er steht aber jetzt auf Port 81.

Auch ein Zugriff über http://192.168.178.99:81 führt zum jetzigen Zeitpunkt nicht zum Erfolg, weil Port 81 im Router gar nicht freigegeben ist.

Cool bleiben. Zunächst mal ändern wie die IP Adresse der Kamera auf die für Kamera 2 vorgesehene Adresse 192.168.178.100.

Rufen Sie dazu den IP Installer erneut auf.

| Seriennummer     | MAC Ad     | resse           |                 | IF  | Adre  | sse | i.     |    |
|------------------|------------|-----------------|-----------------|-----|-------|-----|--------|----|
| NT-L200PA005767  | 00:0C:1    | C:06:16:8       | 7               | 1   | 92.16 | 8.1 | 78.99: | 81 |
| q                |            |                 |                 |     |       |     |        |    |
| Administr        | ator ID :  | admin           |                 |     |       |     |        |    |
| Administrator Pa | sswort :   | *****           |                 |     |       |     |        |    |
| IP Ad            | dresse :   | 192 .           | 168             | 8   | 178   | 13  | 100    |    |
| Gateway Ar       | dresse : 🗍 | 192 .           | 168             | 2   | 178   | 82  | 1      |    |
| Subnetz Ar       | dresse :   | 255             | 255             | 68  | 255   | 28  | 0      |    |
| DNS Server A     | dresse :   | 0.              | 0               | 52  | 0     | 12  | 0      |    |
| Neu scann        | en         | Netzw<br>Konfig | verk<br>guratio | n ä | nderr | 1   |        |    |

Ändern Sie bei IP Adresse die letzte Ziffer von 99 auf 100, geben Sie bei Administrator ID und Passwort "admin" ein und clicken Sie auf "Netzwerk Konfiguration ändern".

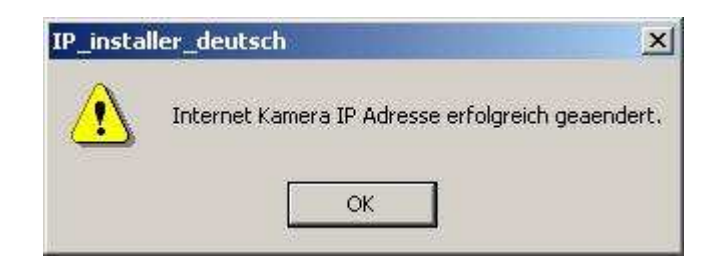

Ab jetzt ist Kamera 2 so konfiguriert, wie wir es auf S. 20 festgelegt haben.

Nun müssen noch im Fritz! DSL Router die neuen Ports für die IP Adresse der Kamera 2 freigegeben werden.

Rufen Sie über http://fritz.box das Administrationsmenu der Fritz! Box auf und gehen Sie in "Einstellungen" – "Internet" – "Portfreigabe".

| left http://fritz.box/  |             |                                                                |                              |           |                   |             | •            | 🖉 Wechseln zu |
|-------------------------|-------------|----------------------------------------------------------------|------------------------------|-----------|-------------------|-------------|--------------|---------------|
|                         |             |                                                                |                              |           |                   |             |              |               |
| FortyZ!                 |             | FRITZ                                                          | 4B0                          | ×         |                   |             |              |               |
|                         |             |                                                                |                              |           |                   |             |              |               |
|                         |             |                                                                |                              |           |                   |             |              |               |
| • Übersicht             |             |                                                                | Portfre                      | igabe     |                   |             |              | r:            |
| ✓ Internet              | An FE       | RTZIBox angeschlossene Com                                     | nuter sind s                 | icher vo  | unerwünschten 2   | lugriffen a | us dem       |               |
| Online-Zähler           | Intern      | et. Für einige Anwendungen w                                   | ie z.B. Onlin                | e-Spiele  | oder das Filesha  | ring-Progr  | amm eMule    |               |
| ► Zugangsdaten          | Portfr      | Thr Computer jedoch für ander<br>eigaben erlauben Sie solche V | e Teilnehmei<br>'erbindungen | r des Int | ernets erreichbar | sein. Duro  | ch           |               |
| Portfreigabe            | 3213010.000 |                                                                |                              |           |                   |             |              |               |
| Dynamic DNS             |             | 1                                                              | liste der Po                 | rtfreiga  | ben               |             |              |               |
| DSL-Informationen       | Aktiv       | Bezeichnung                                                    | Protokoll                    | Port      | an IP-Adresse     | an Port     | -            |               |
| + USB-Zubehör           | V           | HTTP-Server                                                    | TCP                          | 80        | 192.168.178.99    | 80          |              |               |
| + WLAN                  | 2           | Webview Video                                                  | TCP                          | 40001     | 192.168.178.99    | 40001       | ×            |               |
| → System                | N           | Webview Audio senden                                           | TCP                          | 40008     | 192.168.178.99    | 40008       |              |               |
| + Hilfe                 | V           | Webview Audio empfangen                                        | TCP                          | 40007     | 192.168.178.99    | 40007       | $\mathbf{x}$ |               |
|                         | N           | Webview Upgrade                                                | TCP                          | 9000      | 192.168.178.99    | 9000        |              |               |
| + Einrichtungsassistent |             | Webview PTZ                                                    | TCP                          | 10000     | 192.168.178.99    | 10000       |              |               |
|                         | <b>N</b>    | Webview ETSP                                                   | TCP                          | 11000     | 192.168.178.99    | 11000       |              |               |
|                         |             |                                                                |                              |           |                   | Neue Poi    | tfreigabe    |               |
|                         |             |                                                                |                              |           |                   |             |              |               |
|                         |             | Aktualisie                                                     | ren Übe                      | rnehme    | n Abbreche        | n           | Hilfe        |               |
|                         |             |                                                                |                              |           |                   |             |              |               |

Dies sind die "alten" Portfreigaben für Kamera 1. Für Kamera 2 müssen nun neu die Ports 81, 40002, 40009, 40006, 9001, 10001, 11001 freigegeben werden an IP Adresse der Kamera 2 (in unserem Beispiel 192.168.178.100), wobei Sie bitte entsprechend verfahren wie in Abschnitt 1.2 beschrieben. Eine Besonderheit beim "HTTP Server": Die Fritz! Box verwendet diesen Ausdruck feststehend für Port 80 und würde meckern, dass dieser schon (an Kamera 1) vergeben ist, wählen Sie also bei "Neue Portfreigabe" den Typ "Portfreigabe aktiv für... Andere Anwendungen", denken Sie daran, Port 81 sowohl bei "von Port" als auch "an Port" anzugeben und setzen Sie bei "an IP-Adresse" die IP Adresse der Kamera 2 ein (in unserem Beispiel 192.168.178.100).

| gen T |  |
|-------|--|
|       |  |

Clicken Sie auf "Übernehmen".

Führen Sie die übrigen Portfreigaben nach demselben Muster durch.

| Wechseln zu Links | •        |                       |                |                   |         |             |                        |                                                                                     | z.box                 |
|-------------------|----------|-----------------------|----------------|-------------------|---------|-------------|------------------------|-------------------------------------------------------------------------------------|-----------------------|
| 1                 | n eMule  | ogramm                | ing-Prog       | oder das Fileshar | -Spiele | z.B. Online | et. Für einige Anwend  | Interne                                                                             | Online-Zähler         |
|                   |          | urch                  | sein. Dun      | emets enerchoar s | des mu  | bindungen.  | eigaben erlauben Sie s | rnuss<br>Portfre                                                                    | ▶Zugangsdaten         |
|                   |          |                       |                |                   |         |             |                        |                                                                                     | ▶ Portfreigabe        |
|                   |          |                       | 10000-02220000 | pen               | ureiga  | ste der Por |                        | i)<br>For a most most most most most most a most most most most most most most most | Dynamic DNS           |
|                   |          | ort                   | an Port        | an IP-Adresse     | Port    | Protokoll   | Bezeichnung            | Aktiv                                                                               | DSL-Informationen     |
|                   |          | -                     | 80             | 192.168.178.99    | 80      | TCP         | HITP-Server            |                                                                                     | USB-Zubehör           |
|                   |          | 1                     | 40001          | 192.168.178.99    | 40001   | TCP         | Webview Video          |                                                                                     | > WLAN                |
|                   |          | 8                     | 40008          | 192.168.178.99    | 40008   | TCP         | Webview Audio send     |                                                                                     | System                |
|                   |          | 7                     | 40007          | 192.168.178.99    | 40007   | TCP         | Webview Audio empf     |                                                                                     | + Hilfe               |
|                   |          | )                     | 9000           | 192.168.178.99    | 9000    | TCP         | Webview Upgrade        | V                                                                                   |                       |
|                   | <u>×</u> | 0 📉                   | 10000          | 192.168.178.99    | 10000   | TCP         | Webview PTZ            | 2                                                                                   | Einrichtungsassistent |
|                   | × 1      | 0                     | 11000          | 192.168.178.99    | 11000   | TCP         | Webview ETSP           |                                                                                     |                       |
|                   |          | N                     | 81             | 192.168.178.100   | 81      | TCP         | HTTP -2-               | 2                                                                                   |                       |
|                   | ×        | 2                     | 40002          | 192.168.178.100   | 40002   | TCP         | Webview Video -2-      | V                                                                                   |                       |
|                   | × 1      | 9 🔍                   | 40009          | 192.168.178.100   | 40009   | TCP         | Webview Audio send     |                                                                                     |                       |
|                   |          | 6                     | 40006          | 192.168.178.100   | 40006   | TCP         | Webview Audio empf     |                                                                                     |                       |
|                   | ×        |                       | 9001           | 192.168.178.100   | 9001    | TCP         | Webview Upgrade -2-    | ~                                                                                   |                       |
|                   | ×        | 1                     | 10001          | 192.168.178.100   | 10001   | TCP         | Webview PTZ -2-        | 1                                                                                   |                       |
|                   |          | 1                     | 11001          | 192.168.178.100   | 11001   | TCP         | Webview ETSP -2-       | 2                                                                                   |                       |
|                   | gabe     | <sup>o</sup> ortfreig | Veue Po        | 1                 |         |             |                        |                                                                                     |                       |
|                   | fe       | Hilfe                 |                | n Abbrechen       | nehmei  | n Über      | A                      |                                                                                     |                       |

Zum Schluss müssen Ihre Portfreigaben für Kamera 1 (IP 192.168.178.99) mit werksseitigen Ports und Ihre neuen Portfreigaben für Kamera 2 (IP 192.168.178.100) so aussehen wie auf diesem Bild.

Beenden Sie den Browser komplett und starten Sie ihn dann neu.

Ab jetzt sollte ein Zugriff auf Kamera 2 mit http://192.168.178.100:81 klappen (der Zusatz ":81" ist erforderlich, um dem Browser zu sagen, dass er die Webseite über Port 81 und nicht den Standardport 80 abrufen muss).

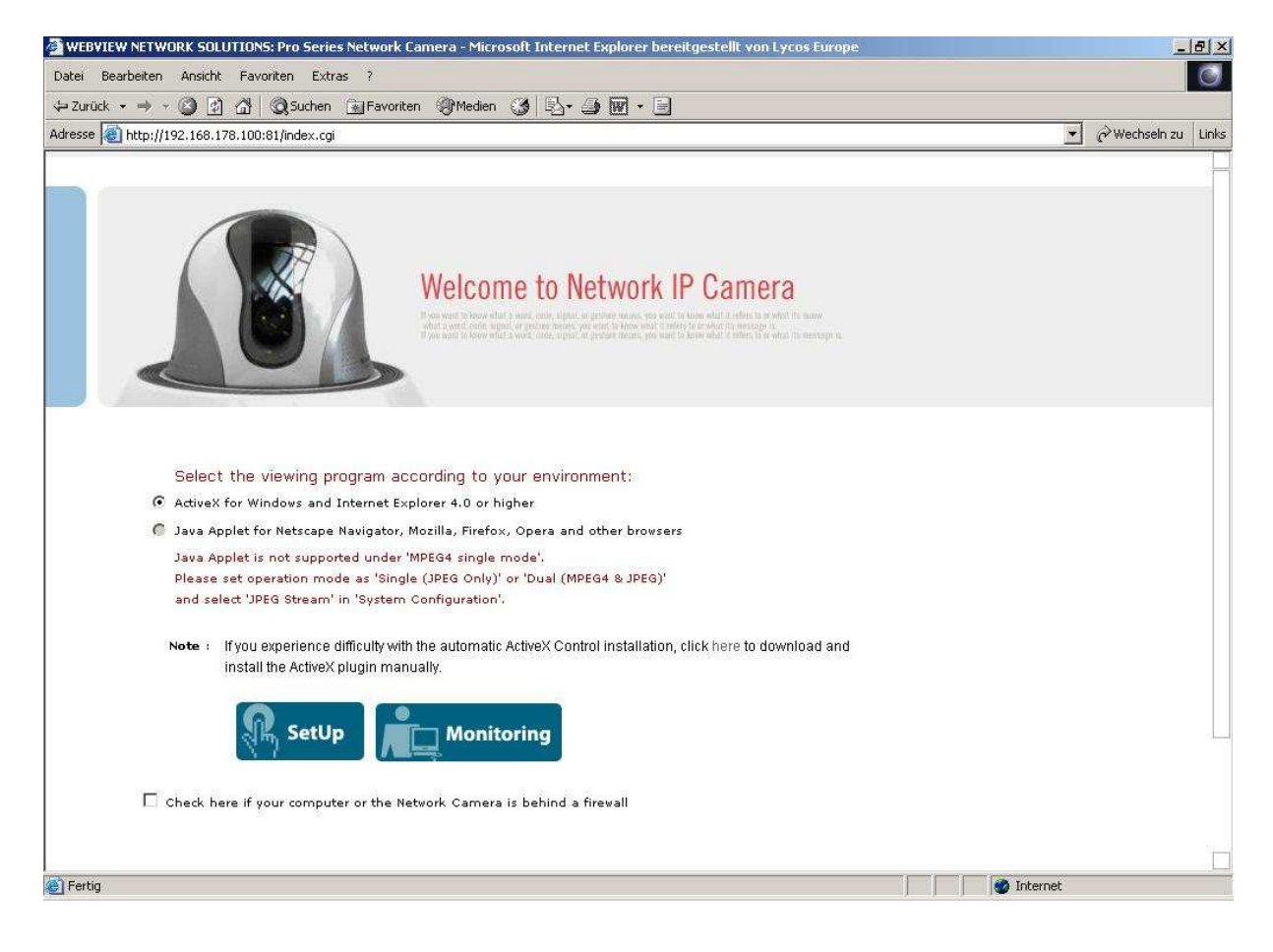

Da auch die sonstigen (neu festgelegten) Ports für Kamera 2 am Router freigegeben wurden, klappt auch die Bildübertragung bei "Live View" bzw. "Monitoring".

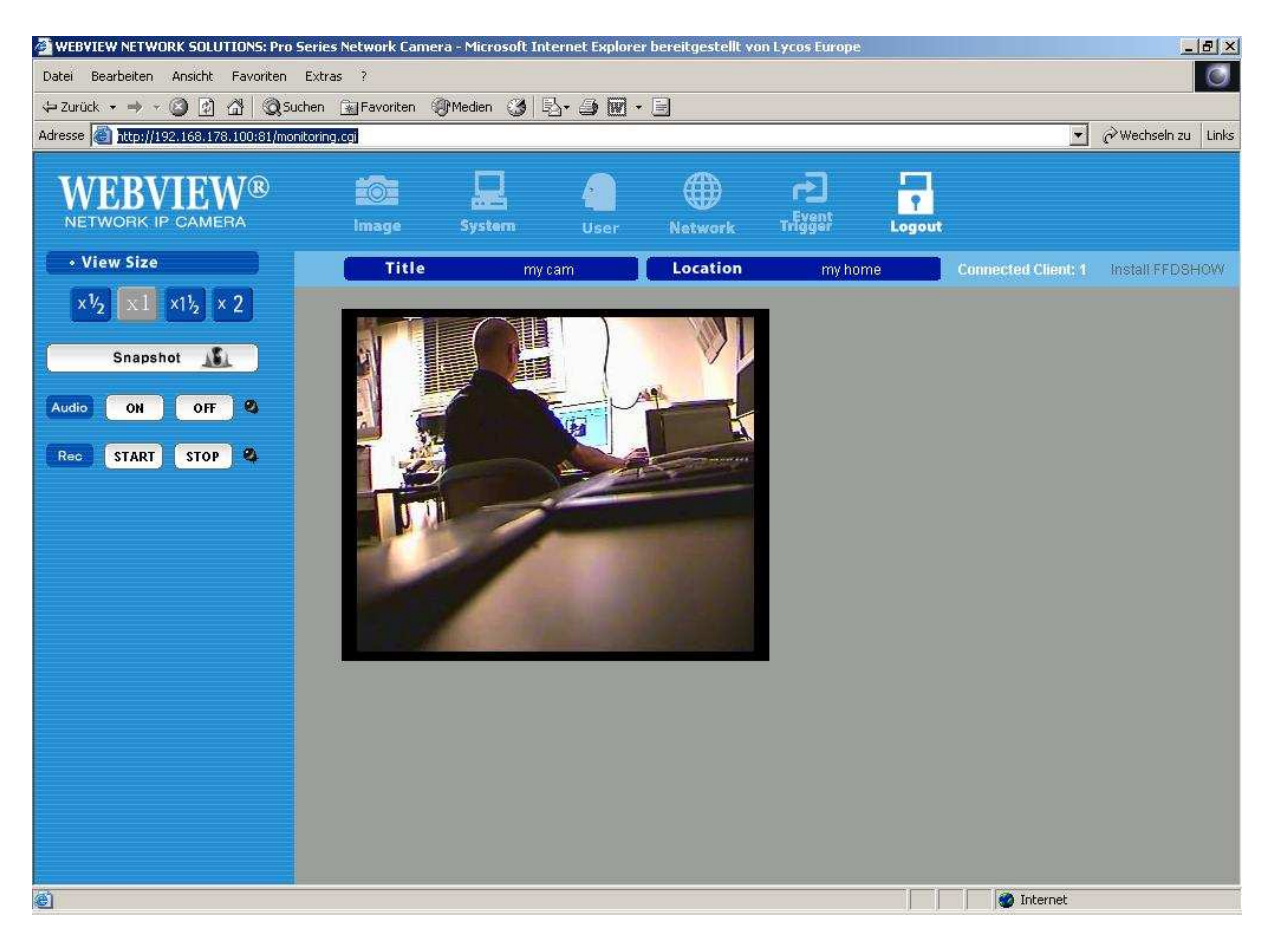

Ab jetzt können Sie Kamera 1 wieder an den Router anschließen. Sie sollte konfliktfrei im System gleichzeitig zusammen mit Kamera 2 laufen.

Auf unser Beispiel bezogen heißt das:

Kamera 1 erreichen Sie im Browser mit http://192.168.178.99:80 (was, da 80 der Standardport für HTML ist, der Browser als http://192.168.178.99 auffasst).

Kamera 2 erreichen Sie im Browser mit http://192.168.178.100:81. Hier ist die Portangabe ":81" unverzichtbar.

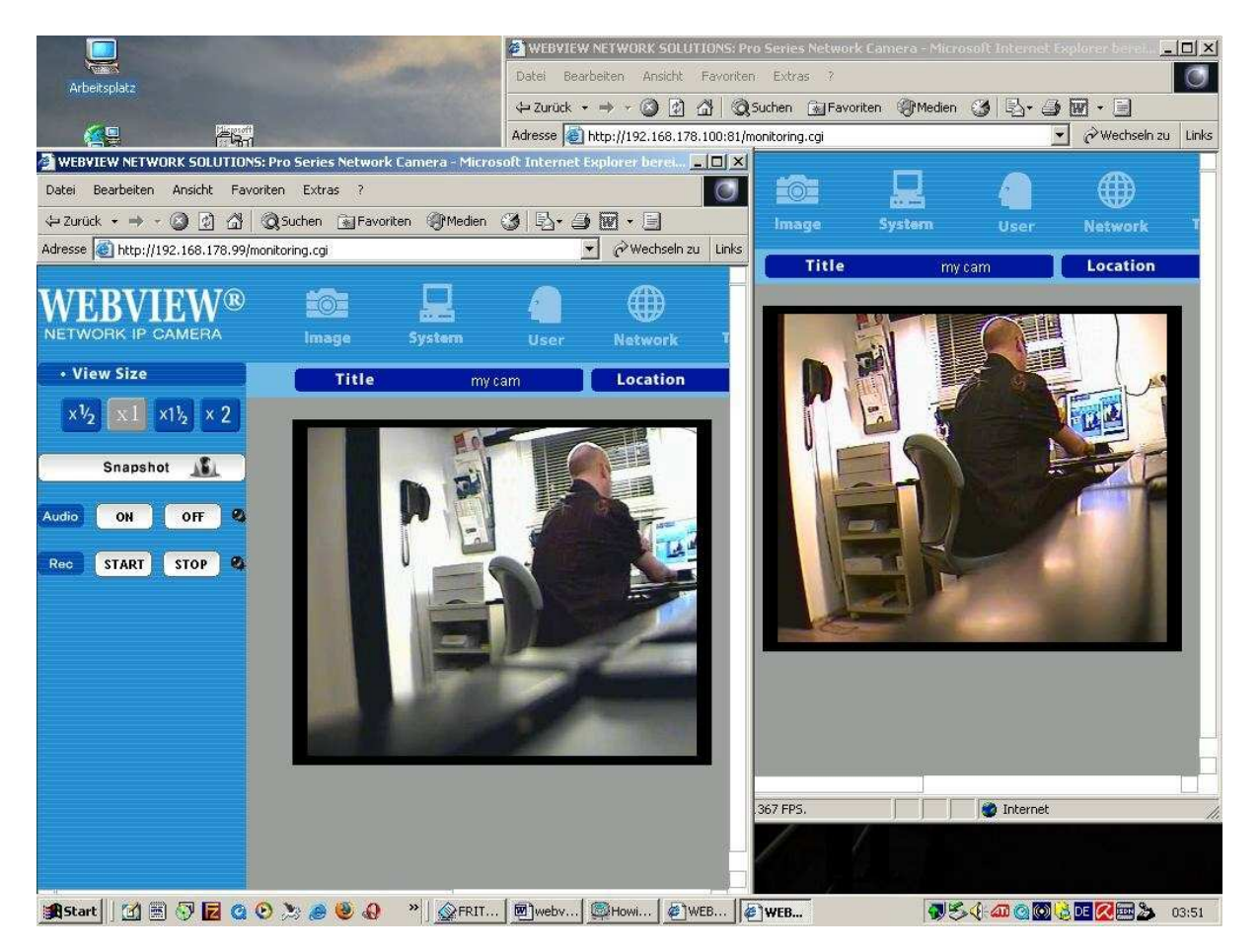

Nach demselben Muster lassen sich Kamera 3, 4 und folgende ins System einbinden.

Bisher haben wir den Aufruf über die Kamera IP im lokalen Netz gezeigt.

Da die Portfreigabe im Fritz! DSL Router gleichzeitig Portweiterleitung ist, funktionieren auch Zugriffe aus dem Internet, d.h. wenn der Router mit der IP 217.232.63.247 im Internet ist, dann ruft http://217.232.63.247:80 die Kamera 1 und http://217.232.63.247:81 die Kamera 2 auf.

Wird mit Dynds gearbeitet (siehe Abschnitt 2, S.18), so ruft z.B. http://acwsoft.dvrdns.org:80 die Kamera 1 und http://acwsoft.dvrdns.org:81 die Kamera 2 auf.

## 4. WLAN IP Kamera wireless in die Fritz! Box einbinden

Dies betrifft die WLAN Funk Kameras der Webview Serie: Diese haben ein W am Anfang der Typenbezeichnung und eine goldfarbener R-SMA Schraubbuchse für die Antenne.

Auch diese Kameras haben einen verkabelten LAN Anschluss. Um diese Kameras per Funk einbinden zu können, kommen Sie leider nicht daran vorbei, diese zunächst per Kabel einzubinden, damit Sie in den Firmware Setup der Kamera gelangen, um die WLAN Einstellungen vorzunehmen.

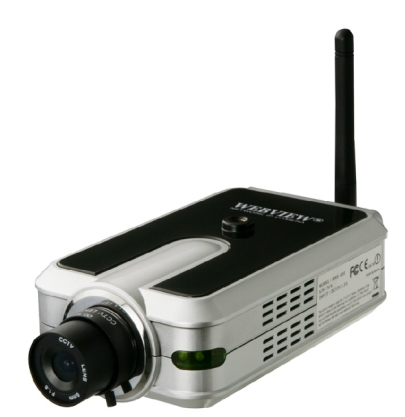

Schließen Sie die Kamera also zunächst an wie unter Abschnitt 1. beschrieben, d.h. geben Sie ihr mit dem IP Installer Tool wie in 1.1. beschrieben eine zu Ihrem System passende IP Nr. für die LAN Verbindung, <u>in</u> <u>unserem Beispiel</u> die 192.168.178.99.

Da wir nur in den Setup der Kabel LAN Verbindung wollen, um die Funk WLAN Verbindung einzustellen (also kein Videoabruf von außen per Internet erforderlich ist), brauchen Sie aber <u>nicht</u> die Kamera Ports für die LAN Verbindung freizugeben (wie unter 1.2 beschrieben).

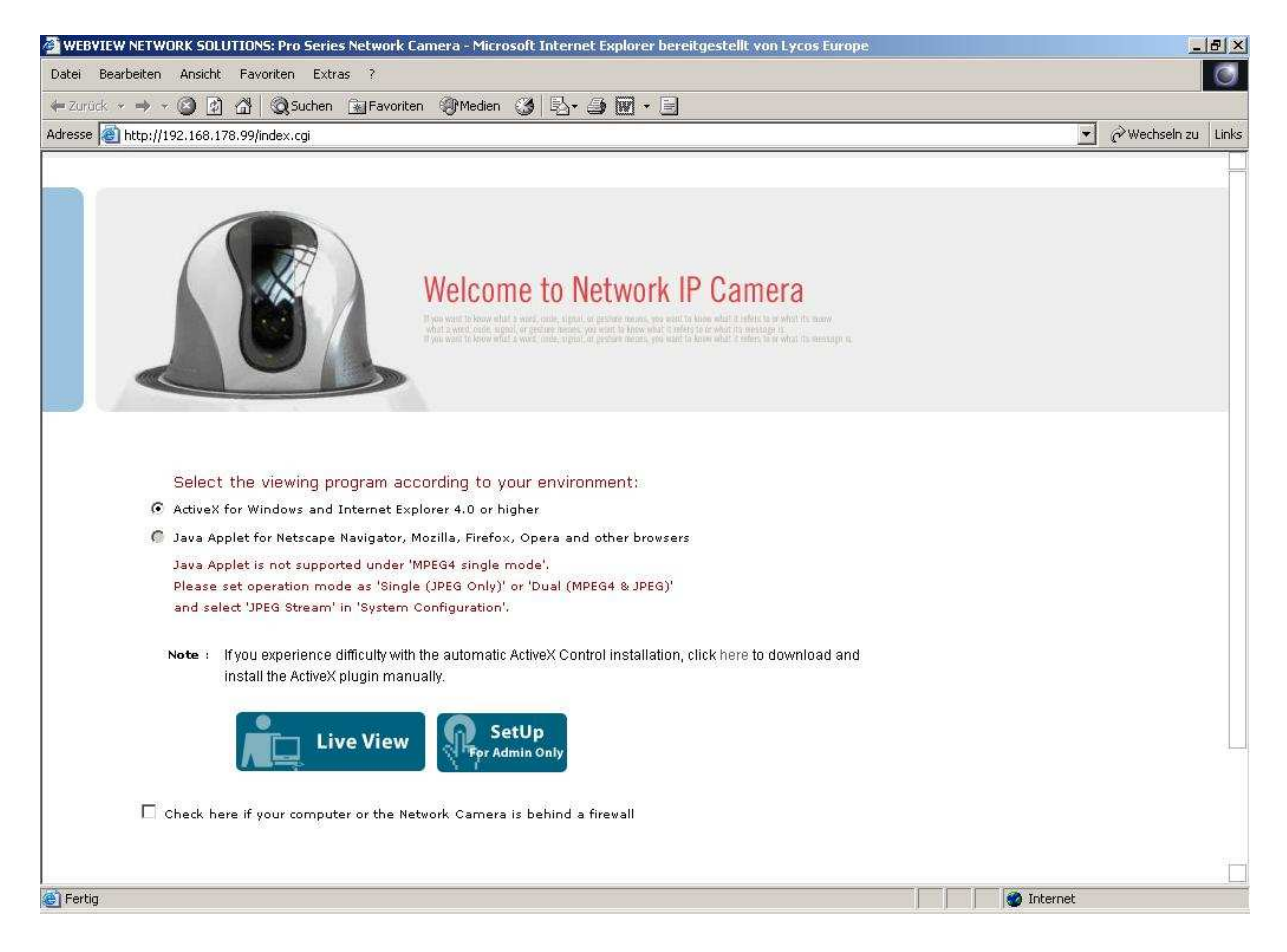

Rufen Sie im Browser die LAN IP Nr. der Kamera auf.

Gehen Sie auf "SetUp" und geben Sie als Benutzername und Passwort "admin" ein.

Wählen Sie dann im Kamera Setup die letzte Menu Option "Wireless Configuration".

| WEBVIEW®<br>NETWORK IP CAMERA                                                               |                                                                                                    |  |
|---------------------------------------------------------------------------------------------|----------------------------------------------------------------------------------------------------|--|
| Image Configuration System Configuration                                                    | • Wireless Configuration                                                                                                    |  |
| User Configuration Network Configuration Event Trigger Configuration Wireless Configuration | Operation Mode:       InfraStructure         Service Area Name (SSID):       Improvement         Channel:       Channel1         Tx Rate:       Auto         Preamble:       Preamble Long         Wireless Mode:       11B/G Mixed |  |
|                                                                                             | Encryption : Disable 🔽                                                                                                    |  |
|                                                                                             | submit cancel                                                                                                    |  |

Öffnen Sie ein weiteres Browserfenster und rufen dort mit http://fritz.box die Fritz! Box auf, gehen Sie auf "Einstellungen" – "WLAN" – "Funkeinstellungen":

| FRITZ                    |                                     | FRITZ'Bo                    | 3             |           |                                       |
|--------------------------|-------------------------------------|-----------------------------|---------------|-----------|---------------------------------------|
|                          | Startmenü                           | Einstellungen               |               |           | <u>☆</u> ¦¦; ☆ 🛔 ?                    |
|                          |                                     | Funkeinstel                 | lungen        |           |                                       |
| Assistenten              | Hier können Sie Einstellungen für d | las kabellose Funknetz (WLA | N) vornehmen. |           |                                       |
| Erweiterte Einstellungen | Funknotz                            |                             |               |           |                                       |
| + Internet               | Funknetz (WIAN) aktivieren          |                             |               |           |                                       |
| • USB-Geräte             | Funkkanal auswählen                 | Auto                        |               |           |                                       |
| - WLAN                   | T animation additional              |                             |               |           |                                       |
| - Monitor                | Name des Funknetzes (SSID)          | FRITZ! WLAN 3170            |               |           |                                       |
| • Funkeinstellungen      | I AVM Stick & Surf aktiviere        | n                           |               |           |                                       |
| ▼ Sicherheit             |                                     |                             | Übernehmen    | Abbrechen | Hilfe                                 |
| • System                 | <u></u>                             |                             |               |           | · · · · · · · · · · · · · · · · · · · |
| Programme                |                                     |                             |               |           |                                       |
|                          |                                     |                             |               |           |                                       |
|                          |                                     |                             |               |           |                                       |
|                          |                                     |                             |               |           |                                       |

Legen Sie explizit einen Kanal fest, mit dem die Fritz! Box funkt (in unserem Beispiel Kanal 6), ferner ggf. einen neuen Namen des Funknetzes (SSID) (in unserem Beispiel "MUTZIPUTZI").

| n Abbrechen Hilfe |
|-------------------|
|                   |
|                   |
|                   |
|                   |
|                   |

Denken Sie daran, auf "Übernehmen" zu klicken!

Wechseln Sie jetzt im Fritz Box! Setup auf den Menupunkt "Sicherheit":

|                                                         | Startmenü                                                           | Einstellungen                                                                                                 |                                                                                              |                                            | 10 B ☆ B ?        |
|---------------------------------------------------------|---------------------------------------------------------------------|----------------------------------------------------------------------------------------------------|----------------------------------------------------------------------------------------------|--------------------------------------------|-------------------|
|                                                         |                                                                     | WLAN S                                                                                                    | Sicherheit                                                                                   |                                            |                   |
| Assistenten     Erweiterte Einstellungen     Internet   | Geben Sie an, wie das Funk                                          | netz gegen unberechtigte Nutzur<br>C unverschlüsselt<br>C WEP-Verschlüss<br>C WPA-Verschlüss                  | ng und Abhören gesichert v<br>en Zugang aktivieren<br>selung aktivieren<br>selung aktivieren | wird.                                      |                   |
| • WI AN                                                 |                                                                     | WPA                                                                                                    | (TKIP)                                                                                       |                                            |                   |
| Monitor     Funkeinstellungen     Sicherheit     System | Legen Sie fest, mit welchem<br>Zeichen lang sein und darf Bi<br>WP, | Kennwort WLAN-Verbindungen<br>uchstaben und Ziffern enthalten.<br>A Modus WPA +<br>A-Netzwerkschlüssel 123456 | gesichert werden. Das Ker<br>Die Groß-/Klein-Schreibun<br>WPA2 💽<br>7890123456               | nnwort muss zwisch<br>g wird berücksichtig | ən 8 und 63<br>t. |
| Programme                                               |                                                                     |                                                                                                    | Übernehmen                                                                                   | Abbrechen                                  | Hilfe             |

Stellen Sie die Verschlüsselung der Fritz! Box um von "WPA + WPA2" auf "WPA (TKIP)", weil die Kamera damit besser klar kommt. Auch dies ist hinreichend sicher.

| Assistenten     Geben Sie an, wie das Funknetz gegen unberechtigte Nutzung und Abhören gesichert wird.     Geben Sie an, wie das Funknetz gegen unberechtigte Nutzung und Abhören gesichert wird.     Geben Sie an, wie das Funknetz gegen unberechtigte Nutzung und Abhören gesichert wird.     C unverschlüsselten Zugang aktivieren     WPA-Verschlüsselung aktivieren     WPA-Verschlüsselung aktivieren     WPA-Verschlüsselung aktivieren     WPA-Verschlüsselung aktivieren     WPA (TKIP)     Legen Sie fest, mit welchem Kennwort WLAN-Verbindungen gesichert werden. Das Kennwort muss zwischen 8 und 6     Zeichen lang sein und darf Buchstaben und Zifferm enthalten. Die Groß-/Klein-Schreibung wird berücksichtigt.     WPA Modus |                                                           | Startmenü Einstellungen                                                                                  |                                                                     |                                               | <b>☆</b> 😫 🏠 🖶 🖇  |
|----------------------------------------------------------------------------------------------------|-----------------------------------------------------------|----------------------------------------------------------------------------------------------------|---------------------------------------------------------------------|-----------------------------------------------|-------------------|
| Assistenten       Geben Sie an, wie das Funknetz gegen unberechtigte Nutzung und Abhören gesichert wird.         • Erweiterte Einstellungen       C unverschlüsselten Zugang aktivieren         • Internet       WEP-Verschlüsselung aktivieren         • USB-Geräte       WPA-Verschlüsselung aktivieren         • WLAN       Legen Sie fest, mit welchem Kennwort WLAN-Verbindungen gesichert werden. Das Kennwort muss zwischen 8 und 2         • Funkeinstellungen       Legen Sie fest, mit welchem Kennwort WLAN-Verbindungen gesichert werden. Das Kennwort muss zwischen 8 und 2         • Sicherheit       WPA Modus                                                                                                    |                                                           |                                                                                                    | WLAN Sicherheit                                                     |                                               |                   |
|                                                                                                    | Assistenten                                               | Geben Sie an, wie das Funknetz gegen unberechtigt                                                        | e Nutzung und Abhören gesichert                                     | wird.                                         |                   |
|                                                                                                    | Erweiterte Einstellungen                                  | O unverscl                                                                                               | nlüsselten Zugang aktivieren                                        |                                               |                   |
| WISB-Gerate     WPA (TKIP)          • Monitor       • Funkeinstellungen       • Sicherheit         • WPA (monitor       • Sicherheit                                                                                                    | Internet                                                  | C WEP-Ve                                                                                                 | rschlüsselung aktivieren<br>rschlüsselung aktivieren                |                                               |                   |
| WLAN     WDAN     Monitor     Funkeinstellungen     Sicherheit     WPA (TKIP)     WPA (TKIP)                                                                                                    | • USB-Geräte                                              |                                                                                                    | ischiussetung akuvieren                                             |                                               |                   |
| <ul> <li>Monitor</li> <li>Legen Sie fest, mit welchem Kennwort WLAN-Verbindungen gesichert werden. Das Kennwort muss zwischen 8 und 8<br/>Zeichen lang sein und darf Buchstaben und Ziffern enthalten. Die Groß-/Klein-Schreibung wird berücksichtigt.</li> <li>WPA Modus</li> </ul>                                                                                                    | - WLAN                                                    |                                                                                                    | WPA (TKIP)                                                          |                                               |                   |
|                                                                                                    | ✓ Monitor                                                 | Legen Sie fest, mit welchem Kennwort WLAN-Verbir<br>Zeichen lang sein und darf Buchstaben und Ziffern er | dungen gesichert werden. Das K<br>thalten. Die Groß-/Klein-Schreibu | ennwort muss zwisch<br>Ing wird berücksichtig | en 8 und 63<br>t. |
| System     WPA-Netzwerkschlüssel     1234567890123456                                                                                                    | <ul> <li>Funkeinstellungen</li> <li>Sicherheit</li> </ul> | WPA Modus                                                                                                | WPA (TKIP) 💌                                                        |                                               |                   |
| Programme     Übernehmen Abbrechen Hilfe                                                                                                    | Funkeinstellungen     Sicherheit     System               | WPA Modus<br>WPA-Netzwerkschlüssel                                                                       | WPA (TKIP) 1234567890123456                                         |                                               |                   |

Denken Sie daran, auf "Übernehmen" zu klicken!

Es erscheint ein Extra Fenster mit den wichtigsten Daten zu Ihrem Funknetzwerk, bitte ausdrucken. (Falls Sie ein Notebook über WLAN am Router hängen haben, müssen Sie die Verbindung dort neu erstellen, weil sich der Verschlüsselungstyp geändert hat.)

#### Kopieren Sie den WPA-Netzwerkschlüssel ("Kennwort"), Sie brauchen

| Einstellung                                                                              | gen für die WLAN Sicherheit                                                                            |
|------------------------------------------------------------------------------------------|----------------------------------------------------------------------------------------------------|
| )ie WLAN-Sicherheitseinstellun<br>/erbindung müssen Sie nun die<br>VLAN-Karte vornehmen. | gen wurden geändert. Für eine erfolgreiche WLAN-<br>folgenden Einstellungen in der Konfiguration Ihrer |
| Name des Funknetzes (SSID):                                                              | MUTZIPUTZI                                                                                             |
| √erschlüsselungsart:                                                                     | WPA                                                                                                    |
| Kennwort:                                                                                | 1234567890123456                                                                                       |
| Modus:                                                                                   | Infrastruktur                                                                                          |
| Authentifizierung:                                                                       | WPA-PSK                                                                                                |
| Datenverschlüsselung:                                                                    | ТКІР                                                                                                   |
| Es wird empfohlen, diese Einste                                                          | Illungen auszudrucken.                                                                                 |
|                                                                                          |                                                                                                    |

Ihn jetzt gleich beim Kamera Setup.

Wechseln Sie nun in das Browserfenster mit dem Setup der Webview Kamera, Sie sollten sich noch im Menu "Wireless Configuration" befinden.

Ändern Sie die Einstellungen wie folgt, wobei Sie als "Channel" den Kanal der Fritz! Box wählen (<u>in unserem Beispiel</u> "6"), als SSID den in der Fritz! Box vergebenen Namen des Funknetzes (<u>in unserem Beispiel</u> "MUTZIPUTZI"). Den kopierten Netzwerkschlüssel (von der Fritz! Box) fügen Sie nun ins "Passphrase" Feld ein. **Achten Sie auf korrekte Eingaben** (Groß- / Kleinschreibung zählt), der kleinste Schreibfehler führt später dazu, dass die WLAN Verbindung nicht zustande kommt.

#### • Wireless Configuration

| Operation Mode:           | InfraStructure | <b>•</b> |
|---------------------------|----------------|----------|
| Service Area Name (SSID): | MUTZIPUTZI     |          |
| Channel:                  | Channel6       | -        |
| Tx Rate:                  | Auto           | •        |
| Preamble:                 | Auto           | -        |
| Wireless Mode:            | 11G only       | -        |

| Encryption :                                                                                                    | WPA Pesonal                       | × |
|----------------------------------------------------------------------------------------------------|-----------------------------------|---|
| Authentication:                                                                                                 | TKIP                              |   |
| Passphrase:(8~63 Ascii OR 64 Hex)                                                                               | solololololololololololololololok |   |
| 가 같은 것에서 가지 않는 것이 가지 않는 것이 같은 것이 같이 있다. 이 것이 같은 것이 있는 것이 있다. 그는 것이 가지 않는 것이 같은 것이 있다. 것이 같은 것이 있다. 이 것이 있는 것이 있 | 1. A.                             |   |
|                                                                                                    |                                   |   |
|                                                                                                    |                                   |   |
|                                                                                                    |                                   |   |
|                                                                                                    |                                   |   |

Denken Sie unbedingt daran, zum Abschluss auf "submit" zu klicken!

cancel

submit

Sie sind noch nicht fertig. Z.Z. haben wir für die Kamera über Verkabelung LAN eine <u>feste IP</u> eingestellt (in unserem Beispiel 192.168.178.99). Damit wir bei WLAN nicht Schiffbruch erleiden, muss dies unbedingt auf DHCP umgestellt werden, d.h. die Fritz! Box weist bei geglückter WLAN Verbindung der Kamera eine IP Nr. selbständig zu.

Gehen Sie auf "Network Configuration" und wählen Sie dort "Setup IP: using DHCP".

#### Network Configuration

| IP/Ports     |                |
|--------------|----------------|
| Set IP:      | using DHCP     |
| IP Address:  | 192.168.178.23 |
| Subnet mask: | 255.255.255.0  |
| Gateway:     | 192.168.178.1  |

Die folgenden drei Felder werden ausgegraut, weil diese Festlegungen von nun an per DHCP durch die Fritz! Box erfolgen.

#### Denken Sie unbedingt daran, zum Abschluss auf "submit" zu klicken!

Sie werden jetzt im Browser die Verbindung zur Kamera verlieren, weil die Fritz! Box ihr eine neue IP Nummer zuweist. Normal.

Nun unbedingt das Netzwerkkabel von der Kamera lösen! Bei Simultanbetrieb des LAN und WLAN Teils der Kamera am selben Router gibt es bei der IP Zuweisung Probleme dergestalt, dass die WLAN Verbindung instabil wird und (nach Trennen der LAN Verbindung) in der IP Nummer um eins höher gesetzt wird.

Natürlich sollte die WLAN Antenne angeschraubt sein.

Wenn alles klappt, müsste <u>nach ca. 2 Minuten</u> die WLAN Verbindung stehen, an der Kamera wird Ihnen das durch Leuchten der linken gelben Netzwerk LED angezeigt.

Bei der Fritz Box! sehen Sie die Verbindung im WLAN Monitor oben inklusive der Signalstärke. (Wenn bei Eigenschaften "nicht verbunden" steht, prüfen Sie bitte nochmal alle Schritte der Installation.)

| FRITZ!                   |        |                | FRITZ          | 4Box              |           |               |           |
|--------------------------|--------|----------------|----------------|-------------------|-----------|---------------|-----------|
|                          |        | Startmenü      | Einstellunge   | n                 |           |               | 🏠 🔓 👉 🖶 💡 |
|                          |        |                |                | WLAN-Monitor      |           |               |           |
| Accistonton              | Bekann | te Netzwerkger | äte - WLAN     |                   |           |               |           |
| Assistenten              | Ψ      | Name           | IP-Adresse     | MAC-Adresse       | Datenrate | Eigenschaften |           |
| Erweiterte Einstellungen |        | -              | 192.168.178.23 | 00:09:92:02:35:7F | 54 MBit/s | WPA           |           |

"Erweiterte Einstellungen" – "System" – "Netzwerk" zeigt Ihnen ebenfalls den WLAN Status.

| FRITZ                    | _   |                   | FRIT           | ZBox                  |           |               |                              |
|--------------------------|-----|-------------------|----------------|-----------------------|-----------|---------------|------------------------------|
|                          | 5   | Startmenü 💦       | Einstellung    | en                    |           |               | <b>₩ 1 1 1 1 1 1 1 1 1 1</b> |
|                          |     |                   | Bekann         | te Netzwerkgeräte - L | .AN, USB  |               |                              |
| Assistantan              |     | Name              | IP-Adresse     | MAC-Adresse           |           |               |                              |
| Assistencen              |     | PC-192.168.178.22 | 192.168.178.22 | 00:0C:1C:1F:00:07     |           |               |                              |
| Erweiterte Einstellungen |     | acwsoft           | 192.168.178.20 | 00:0F:EA:E7:21:16     |           |               |                              |
| Internet                 | -   |                   |                |                       |           |               |                              |
| ▶ USB-Geräte             |     |                   | Bekar          | inte Netzwerkgeräte   | - WLAN    |               |                              |
| + WLAN                   | Ψ   | Name              | IP-Adresse     | MAC-Adresse           | Datenrate | Eigenschafte  | m                            |
| • System                 | 000 | PC-192.168.178.23 | 192.168.178.23 | 00:09:92:02:35:7F     | 48 MBit/s | WPA           |                              |
| ✓ Ereignisse             |     |                   |                |                       |           | Aktualisieren | Hilfe                        |
| - Energiemonitor         |     |                   |                |                       |           |               |                              |

Anhand der MAC-Adresse können Sie sehen, ob es sich überhaupt um Ihre Kamera handelt, die "Wireless MAC" Adresse finden Sie auf dem seitlichen weißen Aufkleber der Kamera.

Die angezeigte IP Adresse ist die Adresse, unter der die Kamera per WLAN im lokalen Netz erreichbar ist, <u>in unserem Beispiel</u> würde also der Zugriff auf die Kamera mit http://192.168.178.23 erfolgen.

Die IP Adresse der Kamera können Sie übrigens auch mit dem IP-Installer Tool (siehe Abschnitt 1.1.) ermitteln, das clever genug ist, auch per WLAN eingebundene Kameras im Netz zu finden. Sofern die WLAN Verbindung "steht".

Solange Sie nur lokal auf die Kamera zugreifen, reicht die Eingabe der Kamera IP. Wenn Sie von außen per Internet auf die Kamera zugreifen wollen, müssen Sie die Ports der Kamera am Router für die lokale Kamera IP freigeben. D.h. Sie gehen vor wie unter Abschnitt 2., nur mit dem Unterschied, dass die Portfreigabe nun nicht für die feste IP 192.168.178.99, sondern für die der WLAN Kamera zugewiesene IP 192.168.178.23 erfolgt.